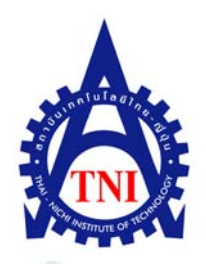

การติดตั้งระบบปฏิบัติการผ่านระบบเครือข่าย โดยโปรแกรม Norton Ghost Installing the Operating System (OS) via the Network by Norton Ghost

ภูริช หิรัญ

โครงงานฝึกงานนี้เป็นส่วนหนึ่งของการศึกษาตามหลักสูตร ปริญญาวิศวกรรมศาสตรบัณฑิต สาขาวิชาวิศวกรรมคอมพิวเตอร์ คณะวิศวกรรมศาสตร์ สถาบันเทคโนโลยีไทย – ญี่ปุ่น ปีการศึกษา 2554 การติดตั้งระบบปฏิบัติการผ่านระบบเครือข่าย โดยโปรแกรม Norton Ghost Installing the Operating System (OS) via the Network by Norton Ghost

นายภูริช หิรัญ

รายงานนี้เป็นส่วนหนึ่งของการศึกษาตามหลักสูตร ปริญญาวิศวกรรมศาสตรบัณฑิต สาขาวิชาวิศวกรรมคอมพิวเตอร์ คณะวิศวกรรมศาสตร์ สถาบันเทคโนโลยีไทย – ญี่ปุ่น ปีการศึกษา 2554

คณะกรรมการสอบ

..... ประธานกรรมการสอบ

(อาจารย์ ดร.วรากร ศรีเชวงทรัพย์)

.....กรรมการ และอาจารย์ที่ปรึกษา

(อาจารย์ปริวัตร คงกำเนิด)

.....กรรมการ

TT TIL AL

(อาจารย์ประเวศน์ เอื้อตรงจิตต์)

ลิขสิทธิ์ของสถาบันเทคโนโลยีไทย-ญี่ปุ่น

#### บทสรุป

| ชื่อโครงงาน      | การติดตั้งระบบปฏิบัติการผ่านระบบเกรือข่าย โดยโปรแกรม Norton Ghost    |
|------------------|----------------------------------------------------------------------|
|                  | Installing the Operating System (OS) via the network by Norton Ghost |
| ผู้เขียน         | นายภูริช หิรัญ                                                       |
| กณะวิชา          | วิศวกรรมศาสตร์ สาขาวิชา วิศวกรรมคอมพิวเตอร์                          |
| อาจารย์ที่ปรึกษา | อาจารย์ปริว <mark>ัตร</mark> คงกำเนิด                                |
| พนักงานที่ปรึกษา | คุณพนิดา บินอับดุลลา, คุณจิรพงษ์ จ <mark>ำนง</mark> ทอง              |
| ชื่อบริษัท       | สมาคมส่งเสริมเทคโนโลยี (ไทย-ญี่ปุ่น)                                 |
| ประเภทธุรกิจ     | องก์กรพัฒนาและส่งเสริมการศึกษาโดยไม่หวังผลกำไร                       |

## งานที่ปฏิบัติ

ขั้นตอนการฝึกงานเริ่มจาก การทำความรู้จักองค์กรของสมาคมส่งเสริมเทคโนโลยี (ไทย-ญี่ปุ่น) จากนั้นจึงศึกษาการทำงานของทางฝ่ายฝึกอบรม (Training) ทั้งในและนอกสถานที่ (In-house Training) โดยเริ่มจากการ ให้คำปรึกษาผู้สนใจหลักสูตรแล้วจึงลงทะเบียน จัดเตรียมอุปกรณ์โสต ต่างๆ อีกทั้งยังเป็นผู้ประสานงานให้กับการอบรมนอกสถานที่ตามบริษัทและองค์กรต่างๆ อีกทั้งยัง ได้มีโอกาสสัมผัสการจัดงานประกวด แข่งขันในหัวข้อ Thailand Kaizen Award 2012 จากนั้นจึงได้มี โอกาส ศึกษาการทำงานระบบ Network ขององค์กรโดยมีหน้าที่ดูแล บำรุง ซ่อมแซมเครื่อง กอมพิวเตอร์ ทั้งในส่วนของ พนักงาน และในส่วนของเครื่อง Sever ในห้อง Sever ที่ใช้ในการเก็บ ข้อมูลที่สำคัญต่างๆของทางสมาคม ได้เรียนรู้การติดตั้งเครื่องสำรองไฟฟ้า (UPS) ให้กับเครื่องต่างๆ ในห้อง sever

ทางด้านเรื่องราวที่เกี่ยวกับหัวข้อใช้ทำรายงานนั้นเป็นเรื่องเกี่ยวกับการจัดการการติดตั้ง ระบบปฏิบัติการ โดยการนำเทคนิคที่เรียกว่าการ Ghost เข้ามาซึ่งเราสามารถเลือกใช้ทางด้าน Application ได้หลากหลาย แต่ในที่นี้กระผลได้มีโอกาสใช้งานโปรแกรม Norton Ghost เข้ามาช่วย ผ่านทางระบบ Network เพื่อให้สามารถดำเนินการหลายเครื่องในเวลาเดียวกันได้ จึงส่งผลให้สะดวก และประหยัดเวลาและทรัพยากรต่างๆขององก์กรได้เป็นอย่างดี

## ผลที่ได้รับจากการดำเนินงานและประโยชน์ที่ได้รับ

- ได้นำความรู้ที่ได้เกี่ยวกับการจัดการระบบเครือข่ายของคอมพิวเตอร์มาใช้ได้จริง
- ได้รับความรู้ที่เกี่ยวกับการซ่อมบำรุง แก้ไข เครื่องคอมพิวเตอร์
- ได้นำความรู้เกี่ยวกับกระบวนการ 5 ส. เข้ามาช่วยเป็นหลักในการจัดเก็บข้อมูลในเครื่อง คอมพิวเตอร์

## รูปผลงานที่ได้ดำเนินการ

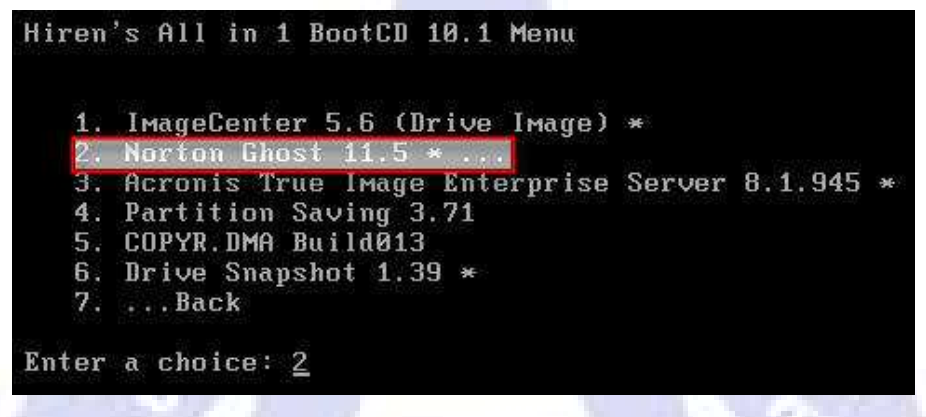

ขั้นตอนการเรียกใช้โปรแกรม Norton Ghost 11.5 จากแผ่น Hiren's BootCD 10.1

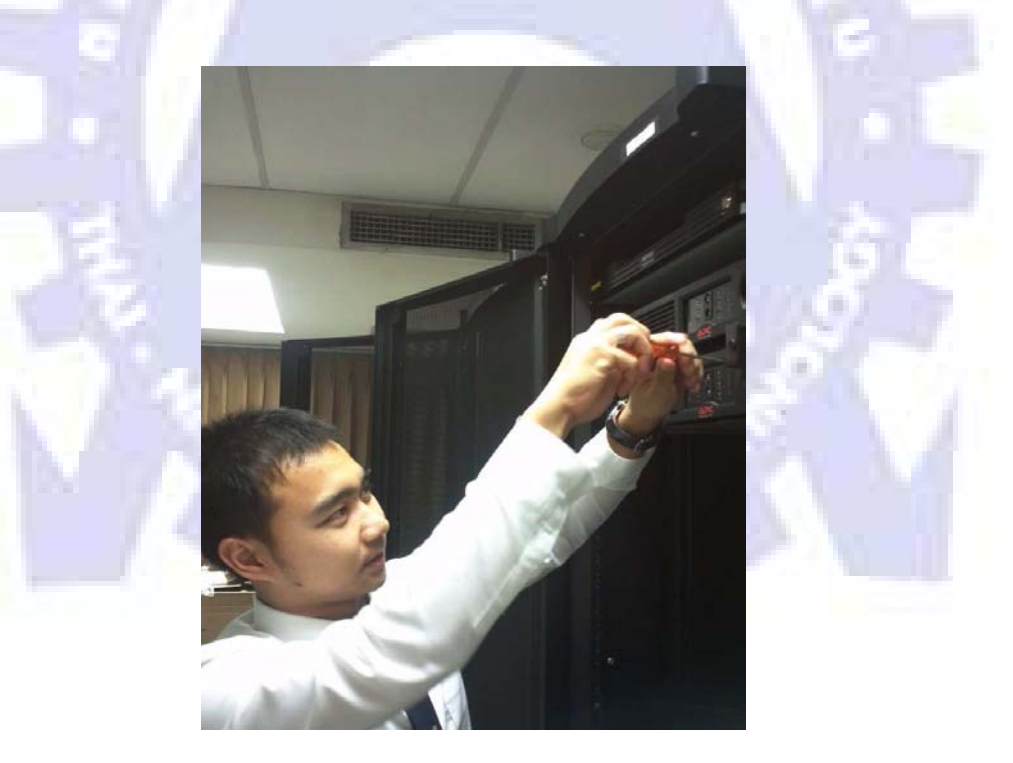

ขณะติดตั้งเครื่องสำรองไฟฟ้า(UPS) ในห้อง Sever

# กิตติกรรมประกาศ

การที่ข้าพเจ้าได้มาฝึกงาน ณ สมาคมส่งเสริมเทคโนโลยี (ไทย-ญี่ปุ่น) ตั้งแต่ วันที่ 18 เมษายน 2555 ถึงวันที่ 13 มิถุนายน 2555 ส่งผลให้ข้าพเจ้าได้รับความรู้และประสบการณ์ต่าง ๆ ที่ มีค่ามากมาย สำหรับโครงงานการฝึกงานฉบับนี้ สำเร็จลงได้ด้วยดีจากความร่วมมือและสนับสนุน จากหลายฝ่ายดังนี้

- กุณอนุวรรตน์ ศิลาเรื่องอำไพร ผู้อำนวยการสายงานการศึกษาฝึกอบรมและ
   วินิจฉัยให้คำปรึกษา ที่ให้โอกาสที่มีคุณค่ายิ่งแก่ข้าพเจ้า
- 2. คุณกำไร เกษะประกร (ผู้จัดการแผนก In-house Training)
- 3. คุณพนิดา บินอับดุลลา (หัวหน้าแผนก In-house Training)
- 4. คุณจิรพงษ์ จำนงทอง (ผู้เชี่ยวชาญการพัฒนาระบบ)

และบุคคลท่านอื่น ๆ ที่ไม่ได้กล่าวนามทุกท่านที่ได้ให้คำแนะนำช่วยเหลือในการ จัดทำโ<mark>คร</mark>งงานฉบับนี้

ข้าพเจ้าใคร่ขอขอบพระคุณผู้ที่มีส่วนเกี่ยวข้องทุกท่าน ที่มีส่วนร่วมในการให้ข้อมูล เป็นที่ปรึกษาในการทำโครงงานฉบับนี้จนเสร็จสมบูรณ์ ตลอดจนให้การดูแลและให้ความเข้าใจ เกี่ยวกับชีวิตการทำงานจริง ข้าพเจ้าขอขอบคุณไว้ ณ ที่นี้

> นายภูริช หิรัญ ผู้จัดทำโครงงาน 13 มิถุนายน 2555

# สารบัญ

| เรื่อง                                                                                                    | หน้า                            |
|----------------------------------------------------------------------------------------------------|---------------------------------|
| บทสรุป                                                                                                    | ๆ                               |
| บทสรุป (ต่อ)                                                                                                    | ค                               |
| กิตติกรรมประกาศ                                                                                                    | 1                               |
| สารบัญ                                                                                                    | จ                               |
| รายการตาราง                                                                                                    | น                               |
| รายการรูปภาพ                                                                                                    | R                               |
| บทที่<br>1. บทนำ<br>1.1 ราขละเอียดบริษัท<br>- ที่ตั้งของบริษัท<br>- ลักษณะชุรกิจ<br>- ระบบการบริหาร<br>1.4 ราขละเอียดของงานที่ได้รับมอมหมาย<br>1.5 วัตถุประสงล์ในการฝึกงาน<br>1.6 ผลที่ได้รับจากการฝึกงาน | 1<br>1<br>1<br>2<br>3<br>4<br>4 |
| <ol> <li>ทฤษฎีและเทคโนโลยีที่ใช้ในการปฏิบัติงาน</li> </ol>                                                                                                    |                                 |
| 2.1 เทคโนโลยีที่ใช้ในการฝึกงาน                                                                                                    | 5                               |
| 2. <mark>2 ทฎษฏีที่ใช้ในการฝึกงาน</mark>                                                                                                    | 5                               |
|                                                                                                    |                                 |
| <ol> <li>แผนง เมมารบมูบทง เมแตะขนท่อนทางท แนนง เน</li> <li>รายละเอียดของงาน</li> </ol>                                                                                                    | 0                               |
| 2.1 9 IOHO700N 100N IN                                                                                                    | 7                               |
| 4. สรุปผลการดำเนินงาน การวิเคราะห์และสรุปผลต่าง ๆ                                                                                                    |                                 |

# สารบัญ (ต่อ)

| มารัวณานุกรม       27         มาดัำเจิง       28         ภาคมนาวค                                                                                                    | 5. สรุปและเสนอแนะ                 | 26                                                                                                    |
|----------------------------------------------------------------------------------------------------|-----------------------------------|----------------------------------------------------------------------------------------------------|
| มทอ้งอิง<br>ภายผมวก<br>ก. การ Ghost<br>ง. ทัพล Hiren Boot ได้จาก ไหน<br>ก. แห่น Hiren Boot<br>ง. หมาวลหมู่ด่างๆ ในแห่น Hiren Boot                                                                                                    | บรรณานุกรม                        | 27                                                                                                    |
| люнил       .       .       .       .       .       .       .       .       .       .       .       .       .       .       .       .       .       .       .       .       .       .       .       .       .       .       .       .       .       .       .       .       .       .       .       .       .       .       .       .       .       .       .       .       .       .       .       .       .       .       .       .       .       .       .       .       .       .       .       .       .       .       .       .       .       .       .       .       .       .       .       .       .       .       .       .       .       .       .       .       .       .       .       .       .       .       .       .       .       .       .       .       .       .       .       .       .       .       .       .       .       .       .       .       .       .       .       .       .       .       .       .       .       .       .       .       .       . <th>บทอ้างอิง</th> <th>28</th> | บทอ้างอิง                         | 28                                                                                                    |
| <ul> <li>п. П15 Ghost</li> <li>л. Йиаю Hiren Boot ใต้จาก ใหน</li> <li>л. ши́и Hiren Boot</li> <li>л. излонијоѓача Пицийи Hiren Boot</li> </ul>                                                                                                    | ภาคผนวก                           | 29                                                                                                    |
| <ul> <li>1 หลด Hiren Boot ได้จากไหน</li> <li>ค. แต่น Hiren Boot</li> <li>ง. หมวดหมู่ต่างๆ ในแต่น Hiren Boot</li> </ul>                                                                                                    | ก. การ Ghost                      |                                                                                                    |
| п. ци́ц Hiren Boot         1. пилониці пілон Пілон                                                                                                    | ข. โหลด Hiren Boot ได้จากไหน      | and the second second se                                                                                                    |
| э. нилониція у у у и и и и и и и и и и и и и и и и                                                                                                    | ก. แผ่น Hiren Boot                | A CONTRACTOR OF THE OWNER OF THE OWNER OWNER OWNER OWNER OWNER OWNER OWNER OWNER OWNER OWNER OWNER OWNER OWNER OWNER OWNER OWNER OWNER OWNER OWNER OWNER OWNER OWNER OWNER OWNER OWNER OWNER OWNER OWNER OWNER OWNER OWNER OWNER OWNER OWNER OWNER OWNER OWNE                                                                                                    |
|                                                                                                    | ง. หมวดหมู่ต่างๆในแผ่น Hiren Boot |                                                                                                    |
|                                                                                                    |                                   |                                                                                                    |
|                                                                                                    |                                   |                                                                                                    |
| TNI                                                                                                    |                                   | A GT                                                                                                    |
| TNI S                                                                                                    |                                   |                                                                                                    |
|                                                                                                    |                                   |                                                                                                    |
|                                                                                                    | 153. 1                            |                                                                                                    |
| Statement of the second                                                                                                    |                                   |                                                                                                    |
| A STATE OF THE STATE                                                                                                    |                                   |                                                                                                    |
|                                                                                                    |                                   |                                                                                                    |
|                                                                                                    |                                   | The Cold Sector Sector S |
|                                                                                                    |                                   |                                                                                                    |
|                                                                                                    |                                   |                                                                                                    |

#### รายการตาราง

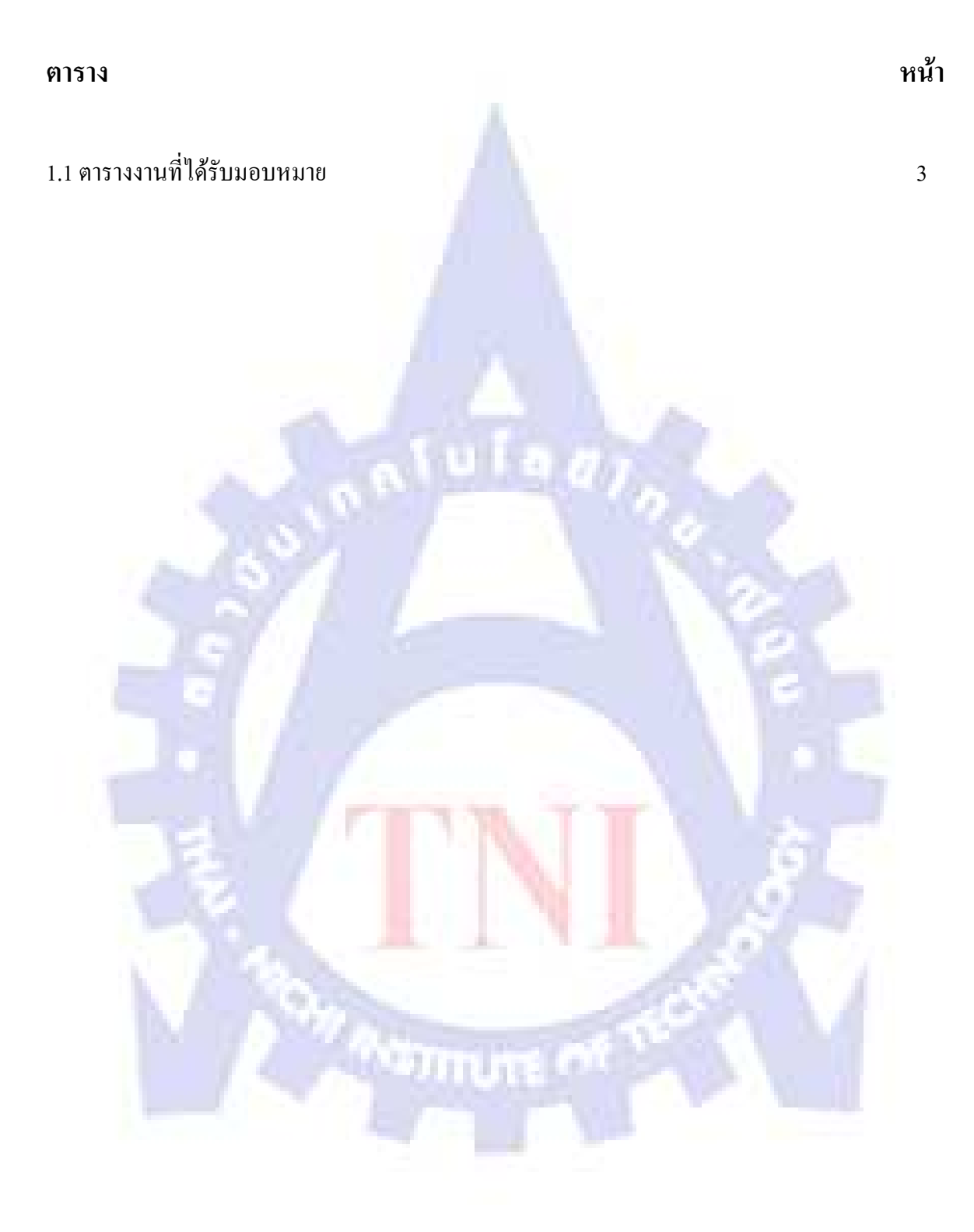

# รายการรูปประกอบ

| รูป  |                                                  | หน้า |
|------|--------------------------------------------------|------|
|      |                                                  |      |
| 1.1  | แผนที่บริษัท                                     | 1    |
| 1.2  | แผนผังองค์กร                                     | 2    |
| 2.1  | สัญลักษ์ของ Norton Ghost                         | 6    |
| 3.1  | สร้าง Folder สำหรับเก็บไฟล์ Gh <mark>os</mark> t | 10   |
| 3.2  | Boot เครื่องจากแผ่น Hiren Boot                   | 10   |
| 3.3  | เลือกหัวข้อ Backup Tools                         | 11   |
| 3.4  | เลือก Norton Gh <mark>os</mark> t                | 11   |
| 3.5  | เลือกรูปแปบและขนาดของการ Ghost                   | 12   |
| 3.6  | เข้าสู่โปรแกรม Norton Ghost                      | 12   |
| 3.7  | กำหนดลักษณะการ Ghost                             | 13   |
| 3.8  | เลือกฮาร์คดิสก์                                  | 13   |
| 3.9  | เลือกพาร์ติชัน                                   | 14   |
| 3.10 | เลือกตำแหน่งเก็บ                                 | 14   |
| 3.11 | Question 1837                                    | 15   |
| 3.12 | เสร็จสิ้นการทำไฟล์ Ghost                         | 15   |
| 3.13 | กำหนดลักษณะการ Check                             | 16   |
| 3.14 | เลือกไฟล์ Ghost                                  | 16   |
| 3.15 | โปรแกรมถามยืนยันการCheck                         | 17   |
| 3.16 | เสร็จสิ้นการCheck                                | 17   |
| 3.17 | ออกโปรแกรม                                       | 17   |
| 3.18 | โปรแกรมถามขึ้นขั้นการออก                         | 18   |
| 3.19 | โปรแกรม GhostSrv                                 | 18   |
| 3.20 | การตั้งค่าโปรแกรม GhostSrv                       | 19   |
| 3.21 | หน้าตาของโปรแกรมหลังเซตค่า                       | 19   |
| 3.22 | Ghost with Network Support                       | 20   |
| 3.23 | แสดงข้อมูล Network Card และรายละเอียดต่างๆ       | 20   |
| 3.24 | การกำหนดค่าต่างๆ โดยโปรแกรม                      | 21   |

# รายการรูปประกอบ (ต่อ)

| รูป                                            | หน้า |
|------------------------------------------------|------|
|                                                | 21   |
| 3.25 เข้าโปรแกรม Norton Ghost                  | 21   |
| 3.26 รูปแบบการทำงาน                            | 22   |
| 3.27 กำหนด Session                             | 22   |
| 3.28 เลือกพาร์ติชัน                            | 23   |
| 3.29 ยืนยันการทำงาน                            | 23   |
| 3.30 Standby เพื่อรอการ Send จากเครื่อง Server | 24   |
| 3.31 แสดงสถานะการรอที่เครื่อง Server           | 24   |
| 4.1 Switch ที่ใช้ทำการเชื่อมต่อ                | 25   |
| 5.1 เมนู Hiren Boot                            | 28   |
| 5.2 หมวดโปรแกรมใน Hiren Boot                   | 28   |
| 5.3 หมวดโปรแกรมใน Hiren Boot (ต่อ)             | 29   |
|                                                |      |
|                                                |      |
|                                                |      |
|                                                |      |
|                                                |      |

บทที่ 1

#### 1.1 รายละเอียดของ สมาคมส่งเสริมเทคโนโลยี (ไทย-ญี่ปุ่น)

## ที่ตั้งของบริษัท

534/4 ถนนพัฒนาการ ซอยพัฒนาการ18 แขวงสวนหลวง เขตสวนหลวง กรุงเทพมหนคร 10250

แผนที่ของบริษัท

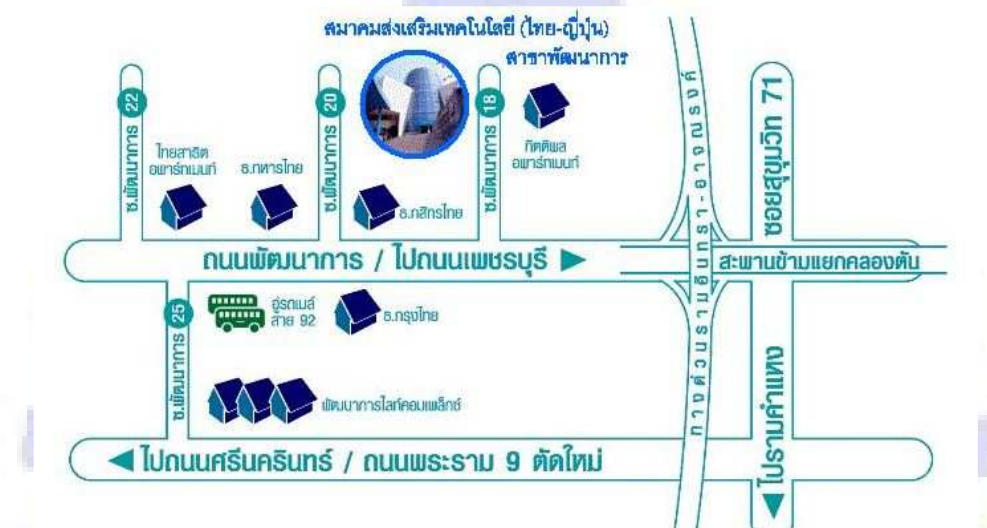

รูปที่ 1.1 <mark>แผน</mark>ที่บริษัท

1.2 ลัก<mark>ษณะธุรกิ</mark>จ

เป็นอ<mark>ง</mark>ค์กรที่ให้คำปรึกษาและให้ความรู้แก่โรงงานอุตสาหกรรมและหน่วยงานต่างๆ

627111 IS-14

#### 1.3 ระบบการบริหารของบริษัท

บริษัทยึดหลักความต้องการของลูกค้าเป็นหลัก ดังนั้นการคำเนินงานจึงคำเนินงานเพื่อ ตอบสนองความต้องการของลูกค้า

แผนผังองค์กร

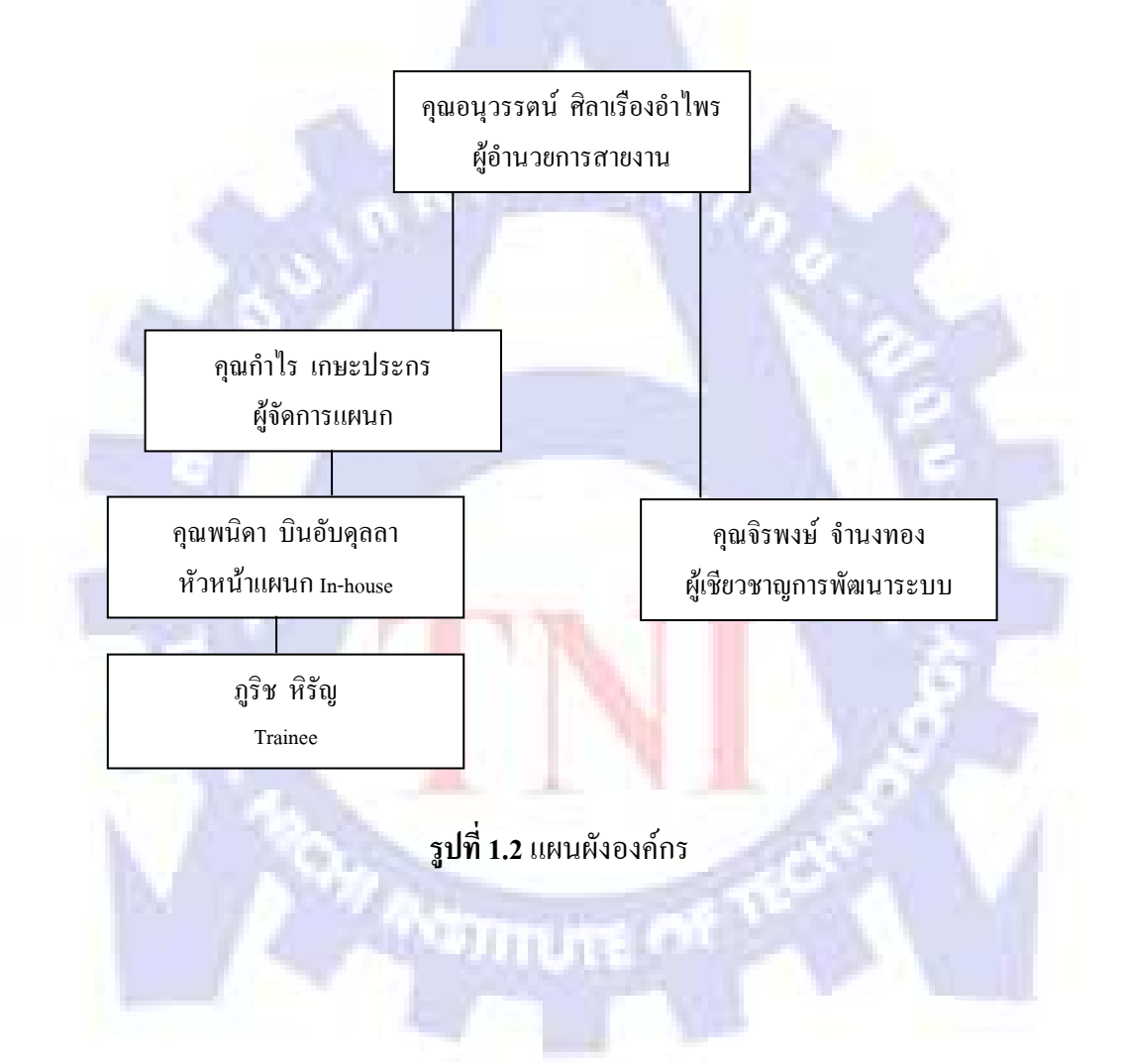

| งานที่ได้รับ              |                                                                                                    |
|---------------------------|----------------------------------------------------------------------------------------------------|
| มอบหมาย                   | ร เถตรเอถิงกอ <i>44</i> เหม่ เขราท <b>ุ</b> ภามท เก                                                                |
| เรียนรู้การ               | ทำความรู้จักกับองค์กรและ โครงสร้างของหน่วยงาน อีกทั้งยังทำความรู้จัก                                               |
| ทำงาน                     | กับข้อมูล เอกสารต่างๆที่จำเป็นในการทำงาน                                                                           |
| เบื้องต้น                 |                                                                                                    |
| เรียนรู้งานใน             |                                                                                                    |
| ส่วนของ                   | จัดเตรียมอุปกรณ์สำหรับการอบรมสัมนาในหัวข้อต่างที่แตกต่างกันไป                                                      |
| แผนก                      |                                                                                                    |
| ฝึกอบรม                   |                                                                                                    |
| เฉพาะกลุ่ม                | A ALLANA CONT                                                                                                    |
| เรียนรู้ระบบ              |                                                                                                    |
| เครือข่าย                 | ดูแถ บำรุงและซ่อมแซมเกรื่องกอมพิวเตอร์เกรื่องต่างๆภายในองก์กร                                                      |
| ภายในองค์กร               |                                                                                                    |
| ต่อยอดการ                 | ศึกษาการใช้เทคนิคในการ Ghost เข้ามาช่วยในการติ <mark>ด</mark> ตั้งระบบปฏิบัติการ                                   |
| จั <mark>ด</mark> การดูแล | พร้อมทั้ง ศึกษาการติดตั้ง โดยผ่านระบบเครือข่าย                                                                     |
| เครื่อง                   |                                                                                                    |
| คอมพิวเตอร์               |                                                                                                    |
| ตรวจสอบผล                 | ตรวจสอบผลที่ได้ <mark>จากการติดตั้งระบบป</mark> ฏิบั <mark>ติกา</mark> รโดยผ่านระบบเครือข่าย                       |
| การทำงาน                  |                                                                                                    |
| นำไปใช้งาน                | ได้นำมาใช้งานจริ <mark>งโด</mark> ยการติดตั้งระ <mark>บบ</mark> ปฏิบั <mark>ติก</mark> ารให้กับเครื่องโน๊ตบุ๊กหลาย |
| จริง                      | เครื่อง                                                                                                    |
|                           | เป็นผู้ประสานงานให้กับการอบรม สัมนานอกสถานที่                                                                      |
| <mark>เป็นผู้</mark>      |                                                                                                    |
| ประ <mark>สานงาน</mark>   |                                                                                                    |
|                           |                                                                                                    |

1.4 รายละเอียดของงานที่ได้รับมอบหมายจาก สมาคมส่งเสริมเทคโนโลยี (ไทย-ญี่ปุ่น)

**ตารางที่ 1.1** งานที่ได้รับมอบหมาย

#### 1.5 ผู้ควบคุมดูแลการฝึกงาน

กุณพนิดา บินอับดุลลา ดำแหน่ง: หัวหน้าแผนก In-house Training สมาคมส่งเสริมเทคโนโลยี (ไทย-ญี่ปุ่น) โทรศัพท์: 02-7173000 แฟกซ์: +66 (0)2-71994813 E-mail: panida.s@tpa.or.th

#### 1.6 ช่วงเวลาในการฝึกงาน

เริ่มฝึกงานตั้งแต่วันที่ 18 เมษายน 2555 – 13 มิถุนายน 2555 ในแต่ละวันเริ่มงานเวลา 08.00 นาฬิกา จนถึงเวลา 17 นาฬิกา เวลาพักกลางวันเวลาประมาณ 12.00 – 13.00 นาฬิกา มีวันหยุด 2 วัน กือวันเสาร์และอาทิตย์

#### 1.7 วัตถุประสงค์หรือจุดมุ่งหมายของการปฏิบัติงาน

- 1.7.1. เพื่อเข้าใจลักษณะการทำงานของอาชีพ
- 1.7.2. เพื่อเตรียมตัวสำหรับชีวิตการทำงานในอนากต
- 1.7.3. เพื่อเข้าใจระบบการทำงานและวัฒนธรรมขององค์กร
- 1.7.4. เพื่อเพิ่มประสบการณ์และความรู้ในด้านต่าง ๆ

### 1.8 ผลที่ได้รับจากการฝึกงาน

1.8.1 ได้นำความรู้ที่ได้รับ<mark>จาก</mark>บทเรีย<mark>นมาใช้ปฏิบั</mark>ติงา<mark>นใ</mark>นสถานประกอบการจริง

C2111111

- 1.8.2 ทำให้เรามีประสบกา<mark>รณ์ในการทำงานในส</mark>ถาน<mark>ปร</mark>ะกอบการ และมีความ อุคทน อุดกลั้นกับงานที่ได้รับมอบหมาย
- 1.8.3 ทำให้เรารู้จักกับสังคมของการทำงานเป็นหมู่คณะ

# บทที่ 2 เทคโนโลยีและทฤษฎีที่ใช้ในการฝึกงาน

## 2.1 เทคโนโลยีที่ใช้ในการฝึกงาน

ในด้านของเทคโนโลยีนั้น ทางสายงานไอที่ของทางสมาคมได้ใช้โปรแกรม Norton Ghost โปรแกรม Norton Ghost จัดอยู่ในกลุ่มโปรแกรม Utility (โปรแกรมอรรถประโยชน์) ที่ สามารถก๊อปปี้ฮาร์ดดิสก์หรือพาร์ติชั่นเก็บสำรองไว้การสำรองข้อมูลด้วยวิธีนี้ทำได้รวดเร็วและมี ประสิทธิภาพมากที่สุดวิธีหนึ่ง ดังจะเห็นได้จาก Norton Ghost สามารถติดตั้ง Windows พร้อมกับ โปรแกรมอื่น ๆ โดยใช้เวลาไม่ถึง 10 นาที จึงนิยมนำวิธีนี้ไปใช้ในร้านซ่อมเครื่องคอมพิวเตอร์และ องค์กร หน่วยงานขนาดใหญ่ เพราะประหยัดเวลากว่าการติดตั้งโปรแกรมโดยปกติมาก

# 2.2 ทฤษฏีที่ใช้ในการฝึกงาน

#### 2.2.1 การ Ghost

Ghost คือ อะไรสำหรับมือใหม่หลายคนอาจจะไม่รูจักหรือไม่เคยเห็น แต่ถ้าสำหรับช่าง คอมพิวเตอร์แล้วโปรแกรมตัวนี้ถือว่าเป็นตัวช่วยที่ดีมากเลยทีเดียว ประโยชน์ของโปรแกรมตัวนี้ มี มากครับ สามารถยกตัวอย่างได้ดังนี้

- ใช้ backup OS ได้
- ใช้ copy OS ไปได้หลายๆเครื่อง (ไม่ต้องมานั่งลงWindowsหลายๆเครื่อง)
- ใช้ copy เฉพาะ Partition ตามที่เราต้องการ
- ใช้ backup OS ผ่านร<mark>ะบ</mark>บ LAN (ไม่ใช่ตัวที่อยู่ใน Hiren's Boot CD)

ประโยชน์ของโปรแกรมตัวนี้จะเห็น<mark>ว่าด</mark>ีมากเลยครับ แต่ก็มีข้อเสียเหมือนกันนะครับ โดยเฉพาะถ้า เจอช่างที่มักง่าย อะไรๆก็จะ Ghost อย่างเดียว เพราะบางทีถ้า Ghost แล้วโปรแกรมบางตัวจะใช้ไม่ ก่อยได้ติดตั้งโปรแกรมลงไปแล้วไม่ทำงาน อันนี้เคยเจอกรับ ต้องลง Windows สถานเดียว

#### 2.2.2 Norton Ghost

เป็นซอฟแวร์ที่ช่วยในการแบ็คอัพข้อมูลที่นิยมใช้กันในร้านซ่อมคอมพิวเตอร์ทั้งนี้เพราะมัน สามารถที่จะ โคลนนิ่งฮาร์คคิสก์ทั้งลูกจากคอมพิวเตอร์อีกเครื่องหนึ่งไปสู่ฮาร์คคิสก์ของคอมพิวเตอร์ อีกเครื่องหนึ่งได้ (ทำเป็นอิมเมจไฟล์) โคยฮาร์คคิสก์ลูกที่โคลนนิ่งมานั้นมี Windows และซอฟแวร์ ต่าง ๆ ลงไว้พร้อมใช้งานแล้ว ฉะนั้นเมื่อมันไปอยู่ในคอมพ์เครื่องใหม่ก็ไม่จำเป็นครับที่จะต้องมา ฟอร์แมตลง windows

ให้เสียเวลา หรือถ้าท่านต้องการจะแบ็คอัพงานต่าง ๆ ในพาทิชั่นที่หลากหลายก็สามารถสั่งให้มัน แบ็คอัพได้แยกทีละพาทิชั่นก็ได้เช่นกัน

Norton Ghost ใช้วิธีการก๊อปปี้ข้อมูลดิบที่อยู่ในฮาร์ดดิสก์โดยไม่สนใจว่าในส่วนนั้นจะมี ข้อมูลประเภทใดบรรจุอยู่บ้าง ด้วยเหตุนี้ Norton Ghost จึงสามารถก๊อปปี้ข้อมูลได้ทุกประเภท ไม่ว่า จะเป็นระบบปฏิบัติการหรือข้อมูลทั่วไปการก๊อปปี้วิธีนี้ทำงานได้เร็วกว่าวิธีปกติจึงนิยมนำมาใช้ใน ร้านขายเกรื่องกอมพิวเตอร์เพราะสามารถทำโคลนนิ่งฮาร์ดดิสก์ในเวลาไม่นานนัก

#### วิธีการสำรองข้อมูลโดยใช้ Norton Ghost

การใช้คอมพิวเตอร์ในงานที่มีความสำคัญ เช่น ระบบบัญชี ระบบควบคุมเครื่องจักร ฯลฯ จะต้องมีระบบสำรองเสมอ เพราะหากมีข้อผิดพลาดจะทำให้เกิดความเสียหายอย่างมาก ดังนั้นการ สำรองข้อมูลจึงเป็นสิ่งจำเป็นอย่างมากในองค์กรแม้ว่าวิธีสำรองข้อมูลสามารถทำได้หลายวิธีแต่ที่ นิยมมากได้แก่การใช้ Norton Ghost

สาเหตุที่ Norton Ghost เป็นที่นิยม อาจเป็นเพราะมีจุดเด่นหลักๆ 3 ประการ ได้แก่

- สามารถแบ็คอัพข้อมูลได้ทุกประเภท ไม่ว่าจะเป็นข้อมูลธรรมดาๆ หรือไฟล์ระบบ
- ความเร็วที่เหนือชั้นเร็วกว่าการก๊อปปี้แบบธรรมดาอย่างมาก
- รองรับอุปกรณ์แบ็คอัพหลายประเภท เช่น CD-R/RW, DVD-R/RW, อุปกรณ์เก็บข้อมูล
   ภายนอกผ่านสาย USB, สำรองผ่านระบบเครือข่าย

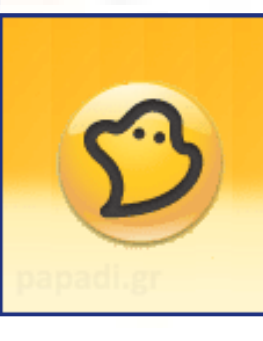

รูปที่ 2.1 สัญลักษณ์ของ Norton Ghost

สรุป Norton Ghost สามารถช่วยเพิ่มประสิทธิภาพในงานต่อไปนี้

- ใช้สำรองข้อมูล หากมีอุปกรณ์สำรองข้อมูล เช่น แผ่น CD-R แผ่น Zip แผ่น Jazz หรือเทป ฯลฯ เมื่อใช้ Norton Ghost จะสามารถเก็บสำรองพาร์ติชั่นลงในอุปกรณ์เก็บข้อมูลเหล่านี้ได้ นอกจากนั้น Norton Ghost ยังอณุญาตให้ก๊อปปี้พาร์ติชันผ่านทางระบบเครือข่ายพอร์ต USB รวมถึงพอร์ตขนาน เป็นต้น
- ช่วยให้การอัพเกรดฮาร์ดดิสก์ง่ายยิ่งขึ้น หากฮาร์คคิสก์เดิมที่มีอยู่เต็ม และผู้ใช้มีแผนการใน อนาคตที่จะเปลี่ยนไปใช้ฮาร์คิสก์ลูกใหม่ที่ใหญ่กว่าเดิม ปัญหาที่พบคือ เราไม่สามารถก๊อปปี้ พาร์ติชันซึ่งติคตั้งระบบปฏิบัติการไปเก็บไว้ในฮาร์คดิสก์ลูกใหม่ด้วยวิธีปกติได้ (วิธี Copy แล้ว Paste) แต่หากใช้ Norton Ghost การก๊อปปี้พาร์ติชั่นที่ติดตั้งระบบปฏิบัติการนั้นไม่ใช่ เรื่องยากเลย
- ใช้โคลนนิ่งพาร์ติชันด้วยความเร็วที่เหนือกว่า เนื่องจากซอฟต์แวร์หรือระบบปฏิบัติการ สมัยใหม่มีขนาดใหญ่ กินเนื้อที่ฮาร์ดดิสก์มาก การติดตั้งแต่ละครั้งใช้เวลานาน คอมพิวเตอร์ บางเครื่องใช้เวลาในการติดตั้งนานเกิน 1 ชั่วโมง ต่างจากการติดตั้งโดยใช้ Norton Ghost ที่ สามารถติดตั้งระบบปฏิบัติการ พร้อมกับโปรแกรมอื่นๆ ในเวลาเพียงไม่กี่นาที
- ใช้อัพเกรดระบบปฏิบัติการ หากผู้ใช้ต้องการอัพเกรดระบบปฏิบัติการเป็นรุ่นที่ใหม่กว่า ควร สำรองระบบเก่าเก็บไว้ก่อน เพราะหากระบบใหม่นั้นมีปัญหา เช่น ไม่สนับสนุนอุปกรณ์ หรือซอฟต์แวร์ที่มีอยู่ เรายังสามารถนำระบบเก่ากลับมาใช้ได้ตามเดิม Norton Ghost สามารถทำสำเนาระบบปฏิบัติการ ซึ่งแตกต่างจากการก๊อปปี้ข้อมูลปกติที่ไม่สามารถ ดำเนินการเช่นนี้ได้

#### เก็บไฟล์สำรองข้อมูลไว้ที่ไหน<mark>ด</mark>ี?

ควรเลือกเก็บไฟล์สำรองข้อมูลไว้ในไครว์อื่นที่ไม่ใช่ไครว์ข้อมูลค้นฉบับนั้น เช่น ถ้าจะสำรอง
ใฟล์ในไครว์ C ก็ควรเก็บไฟล์สำรองข้อมูลไว้ในไครว์ D หรืออื่นๆที่ไม่ใช่ไครว์ C นั่นเอง ซึ่งถ้าจะ
ให้คีควรเก็บไว้ในฮาร์คดิสก์อีกตัวหนึ่ง ซึ่งถ้าไม่มีอยู่ในเครื่องก็อาจจะใช้ฮาร์คดิกส์ภายนอกที่ต่อผ่าน
USB ก็ได้ ( ใน Norton Ghost เวอร์ชั่นใหม่ๆจะเลือกเก็บบน External USB Harddisk ได้ ) หรือไว้ใน
Flash Drive (ที่จะต้องมีขนาดใหญ่พอ) หรืออาจเขียนลงแผ่น CD/DVD ไว้ เพราะถ้าฮาร์คดิสก์นี้พัง
ใปไฟล์สำรองไว้ก็จะได้ไม่หายไปด้วย
โน๊ตบุ๊กที่เห็นมีฮาร์คดิสก์2ไดรว์ทั้ง C และ D แท้ที่จริง
แล้วอาจจะอยู่ในฮาร์คิสก์เพียงลูกเดียวทั้งนั้นโดยใช้การแบ่งพาร์ดิชั่นทำให้สามารถสำรองข้อมูลได้
สะควกแต่ข้อมูลที่สำรองไว้นี้มีไว้เพื่อการแก้ปัญหาในกรณีที่ระบบหรือ Windows ใช้งานไม่ได้ เช่น
คิดไวรัส เป็นต้น แต่ถ้าฮาร์คดิสก์ลูกเดียวที่มีอยู่เกิดมีปัญหาใช้งานไม่ได้ก็จะไม่สามารถเอาข้อมูลที่
สำรองไว้นี้ออกมาได้เลยทางที่ดีจึงกวรเก็บข้อมูลที่สำรองไว้ในที่อื่นๆแทน เช่น เขียนลงแผ่นดีวีดี
หรือก๊อปปี้ไฟล์ไว้ในฮาร์คดิสก์ภายนอกนอกจากนี้ถ้าเลือกที่จะเก็บไฟล์สำรองข้อมูลไว้ในแผ่น
CD/DVD กุณด้องมีไดรว์ CD/DVD ไว้อีกตัวสำหรับกู้ลืนข้อมูลที่สำรองไว้ในแผ่นก็มาเพราะของ

กู้ข้อมูลนั้นต้องใช้ใครว์ CD/DVD ใส่แผ่น recovery เพื่อกู้ข้อมูลด้วยถ้าคุณไม่มีใครว์อีกตัวก็จะกู้กืน มาไม่ได้นอกจากจะก็อปปี้ไฟล์ที่สำรองไว้ในแผ่นไปวางที่ใครว์ที่ไม่ได้คืนข้อมูลก่อนจึงก่อยเริ่มกู้กืน ข้อมูลแทน

#### 2.2.3 แผ่น Hiren's Boot

คือแผ่นอเนกประสงค์ซึ่งรวมโปรแกรมมากมายไว้ในแผ่นเดียวแล้วใช้ก่อนบูทซึ่งเวลาคอม มีปัญหาฉุกเฉิน Hiren's Boot สามารถใช้แก้ไขปัญหาได้

#### ส่วนประกอบของ Hiren's Boot

1. Partition Tools : เครื่องมือจัดการและแบ่งพาร์ติชัน

2. Backup Tools : เครื่องมือสำหรับ แบ็คอัพสำรองข้อมูล

3. Password & registry Tools... : เครื่องมือช่วยในเรื่องจัดการ Password และ registry

4. Recovery Tools : เครื่องมือสำหรับกู้มูลที่เผลอ Format หรือลบทิ้ง โดยบังเอิญ

5. Testing Tools : เครื่องมือตรวจสอบและวินิจฉัยอาการเสียของฮาร์ดแวร์

6. Hard Disk Tools : เครื่องมือวินิจฉัยอาการตายของฮาร์คไดรว์ และกู้ชีวิตฮาร์คคิสก์ให้กลับคืน

7. System Information Tools : เครื่องมือสำหรับแจ้งรายละเอียดเกี่ยวกับตัวอุปกรณ์

8. File Managers Tools... : เครื่องมืออุปกรณ์จัดการเรื่อง ไฟล์ ไฟล์ นั่นเอง

9. MBR (Master Boot Record) Tools : เครื่องมือสำหรับกู้ ซ่อมและมาร์กตำแหน่ง MBR ฮาร์คไครว์ 10. BIOS / CMOS Tools : เครื่องมือสำหรับปลครหัสผ่านไบออส และกู้การ Flash ไบออสผิด เวอร์ชัน

MultiMedia Tools : เครื่องมือสำหรับเปิดดูไฟล์หนังและภาพ ผ่าน DoS โดยไม่เปิดเข้า Windows
 NTFS Ext2FS, Ext3FS (FileSystems) Tools : เครื่องมือสำหรับเข้าถึงระบบไฟล์แบบ NTFS ผ่าน DoS

13. Other Tools : รวมเครื่องมืออื่นๆ

14. DOS Tools : รวมเครื่องมือบน DOS

งานที่ข้าพเจ้าได้รับมอบหมายนั้นในช่วงแรกจะเป็นการติดตั้งระบบปฏิบัติการ Windows7 ให้กับเครื่องคอมพิวเตอร์และ โน๊ตบุ๊คต่างๆทั้งเครื่องที่ใช้ในสำนักงานและเครื่องที่ใช้ในการนำไป อบรมนอกสถานที่ เพื่อให้ได้รู้ความต้องการใช้งานของทางด้านระบบต่าง ๆ โปรแกรมต่าง ๆ ที่ใช้ จากนั้นได้นำเทคนิคการ Ghost โดยโปรแกรม Norton Ghost ที่มีมากับแผ่น Hiren's BootCD ที่หา Download ได้ทั่วไปตามอินเตอร์เน็ต เข้ามาช่วย จากนั้นจึงนำไฟล์ที่ได้นั้นไปติดตั้งกับเครื่องหลักเพื่อ เป็นการติดตั้งระบบปฏิบัติการผ่านระบบเครือข่ายได้ในเวลาเดียวกัน

# บทที่ 3

# รายละเอียดของงานและเวลาที่ใช้ในการฝึกแต่ละขั้นตอน

ขั้นตอนแรก : ศึกษาวิธีการทำงาน ลักษณะ ขององค์กรและหน้าที่ของแต่ละสายงานอย่างคร่าว (ระยะเวลาประมาณ 4 วัน)

## สัปดาห์ที่ 1-3 (18 เมษายน 2555 – 3 พฤษภาคม 2555)

ช่วงสัปดาห์แรกของงานที่ข้าพเจ้าที่ได้รับมอบหมาย คือ การทำศึกษาโครงสร้างของ สำนักงานและพนักงานพร้อมทั้งศึกษาทางด้านเอกสารต่างๆ เช่นการตรวจสอบความถูกต้องของ เอกสาร, ทำ Banner ที่ใช้ในการแปะหน้าเว็บ, ได้เรียนรู้เทคนิคการปลอกและต่อหัวสาย Lan, สร้าง วีดีโอเพื่อการนำเสนอ, จัดเตรียมอุปรณ์ต่างๆสำหรับการอบรมสัมนาทั้งในและนอกสถานที่, กรอก ข้อมูลจัดเก็บจ้อมูลลงในระบบฐานข้อมูล, เรียนรู้การเป็นผู้ประสานงานในการอบรมนอกสถานที่

**ขั้นตอนที่ 2** : เรียนรู้การทำงานของระบบเครือข่ายในองค์กร และการจัดการปัญหา (ระยะเวลา ประมาณ 2 สัปดาห์)

#### สัปดาห์ที่ 4-5 (4 พฤษภาคม 2555 – 18 พฤษภาคม 2555)

หลังจากที่ข้าพเจ้าได้เรียนรู้การทำงานในเบื้องต้นของทางสมาคมส่งเสริมเทคโนโลยี (ไทย-ญี่ปุ่น) แล้วนั้น จึงได้มีโอกาสศึกษาทางด้านไอทีโดยเกี่ยวกับการดูแลรักษา ซ่อมบำรุง อุปกรณ์ของ สำนักงานไม่ว่าจะเป็นแก้ไขปัญหาต่างๆที่เกิดขึ้น เรียนรู้การติดตั้งระบบปฏิบัติการและโปรแกรมที่ จำเป็นในการใช้งานในสำนักงาน เรียนรู้วิธีการจัดการเกรื่องเซิฟเวอร์และห้องเซิฟเวอร์ ทำการติดตั้ง ระบบสำรองไฟฟ้าภายในห้องเซิฟเวอร์

## ขั้นตอนที่ 3 : เป็นผู้ประสานการฝึกอบรมนอกสถานที่ (ร<mark>ะย</mark>ะเวล<mark>า 4</mark> สัปดาห์) สัปดาห์ที่ 6-9 (21 พฤษภาคม 2555 – 13 พฤษภาคม 2555)

งานที่ได้รับมอบหมายคือการเป็นผู้ประสานงานให้กับการอบรม สัมนานอกสถานที่ ตาม บริษัทและองค์กร ต่างๆซึ่งจะมีหัวเรื่องในการอบรมที่แตกต่างกัยไปตามความต้องการของลูกค้า จุดประสงค์หลักของการประสานงานคือการ อำนวยความสะควกให้กับ ลูกค้าและวิทยากร อีกทั้งยัง ดูแลในส่วนของค่าใช้จ่าย ผลประโยชน์ต่างๆให้กับทางสมาคม

#### ตัวอย่างขั้นตอนการดำเนินงาน

ก่อนอื่นต้องเตรียมอุปกรณ์ที่ใช้ในการติดตั้ง

- แผ่นบูท คือแผ่น Hiren's Boot
- เครื่องคอมพิวเตอร์ที่ได้ติดตั้งระบบปฏิบัติการพร้อมโปรแกรมที่จำเป็นในการใช้งาน
   อย่างสมบูรณ์ 1 เครื่อง
- เครื่องคอมพิวเตอร์ที่ต้องการติดตั้งระบบปฏิบัติการ ณ ขณะทำคือ 2 เครื่อง(ไม่รวม เครื่องต้นแบบ)
- เครื่อง Switching Hub
- โปรแกรม GhostSrv.exe

## การสร้างไฟล์ Ghost

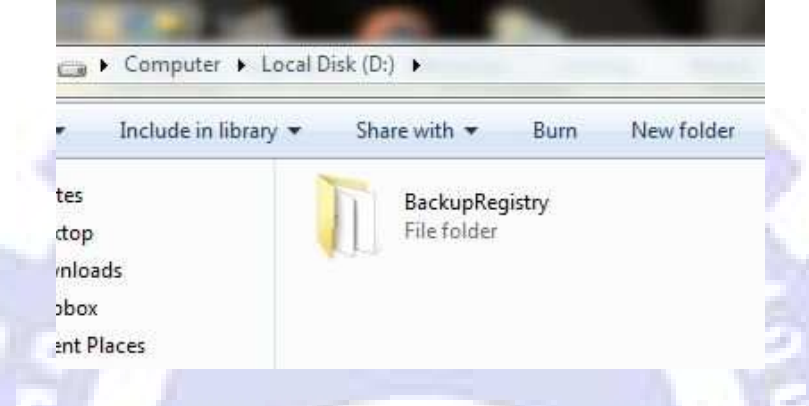

# รูปที่ 3.1 สร้าง Folder สำหรับเก็บไฟล์ Ghost ไว้พาร์ติชั่นที่ไม่ใช่ C:\

| Hiren's BOOTCD 10.2                                                       | GRUB4DOS 0.4.4 2009-10-06                                                              | 339K/510M 2 |
|---------------------------------------------------------------------------|----------------------------------------------------------------------------------------|-------------|
| Boot from Hard Drive                                                      |                                                                                        |             |
| Dos BootCD                                                                |                                                                                        |             |
| Mini Windows Xp                                                           |                                                                                        |             |
| Offline NT/2000/XP/Vis<br>Darik's Boot and Nuke<br>Windows Memory Diagnos | ta/? Password Changer                                                                  |             |
| Advance                                                                   | d Boot Options                                                                         |             |
| Boot from Hard Drive<br>Boot from Hard Drive<br>Start Himen's BootCD      | : - Windows XP (NTLDR)<br>: - Windows Vista/? (BOOTMGR)<br>) (Alternative Boot Method) |             |

ร**ูปที่ 3.2** Boot เครื่องจากแผ่น Hiren's Boot แล้วเลือก Dos BootCD

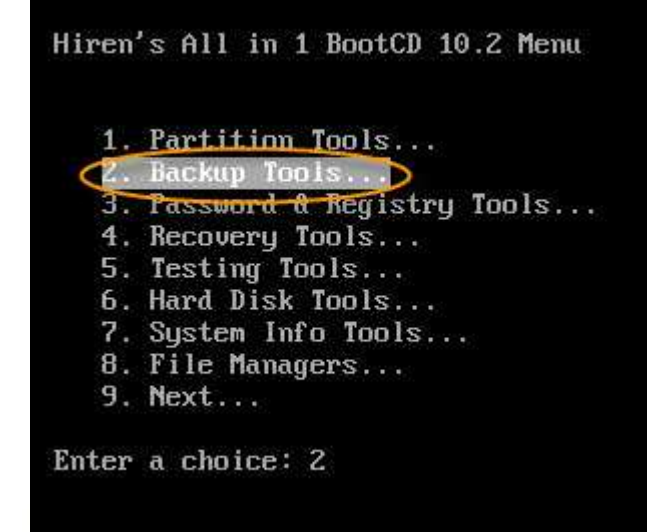

รูปที่ 3.3 เลือกหัวข้อ Backup Tools

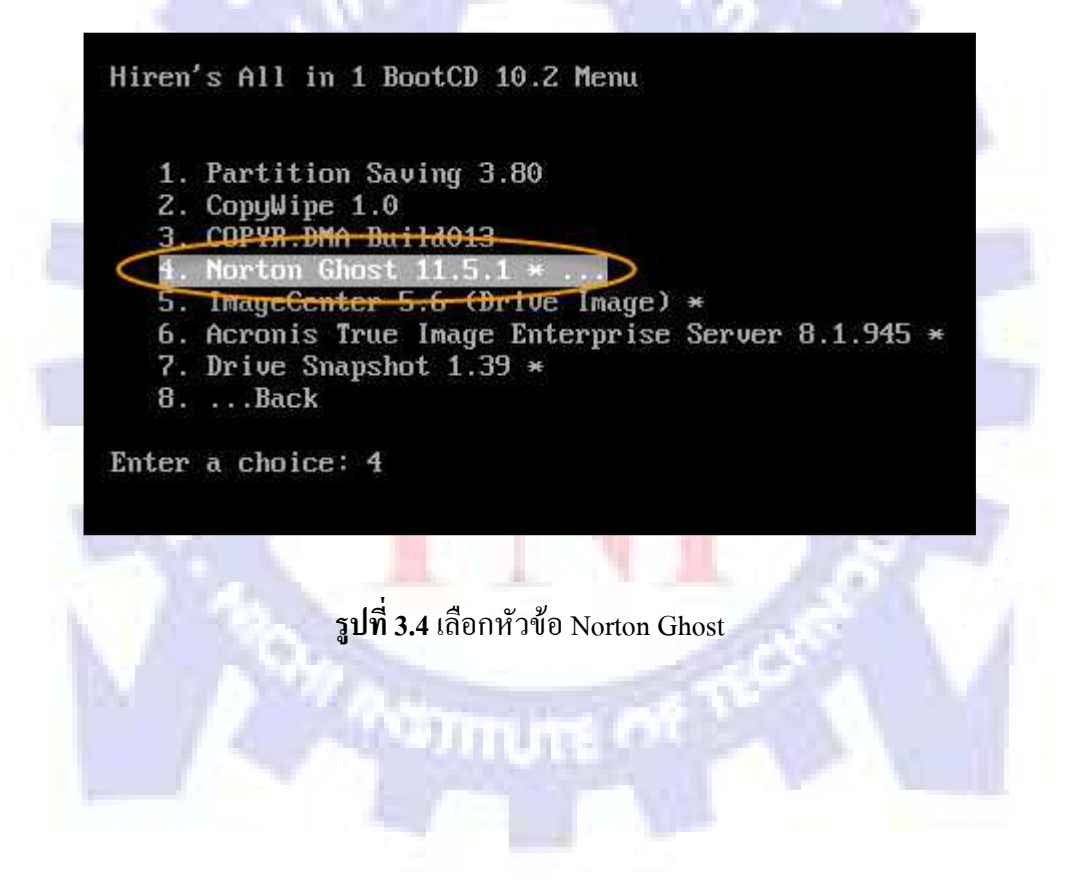

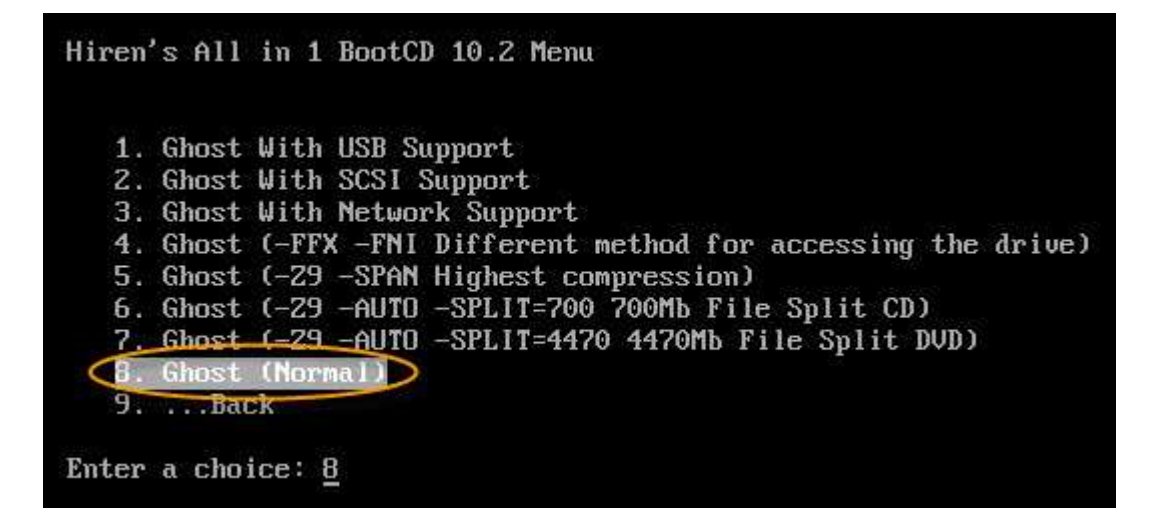

ร**ูปที่ 3.5** เลือกรูปแบบและขนาคตามความต้องการ ณ ที่นี้จะเลือกแบบ Normal

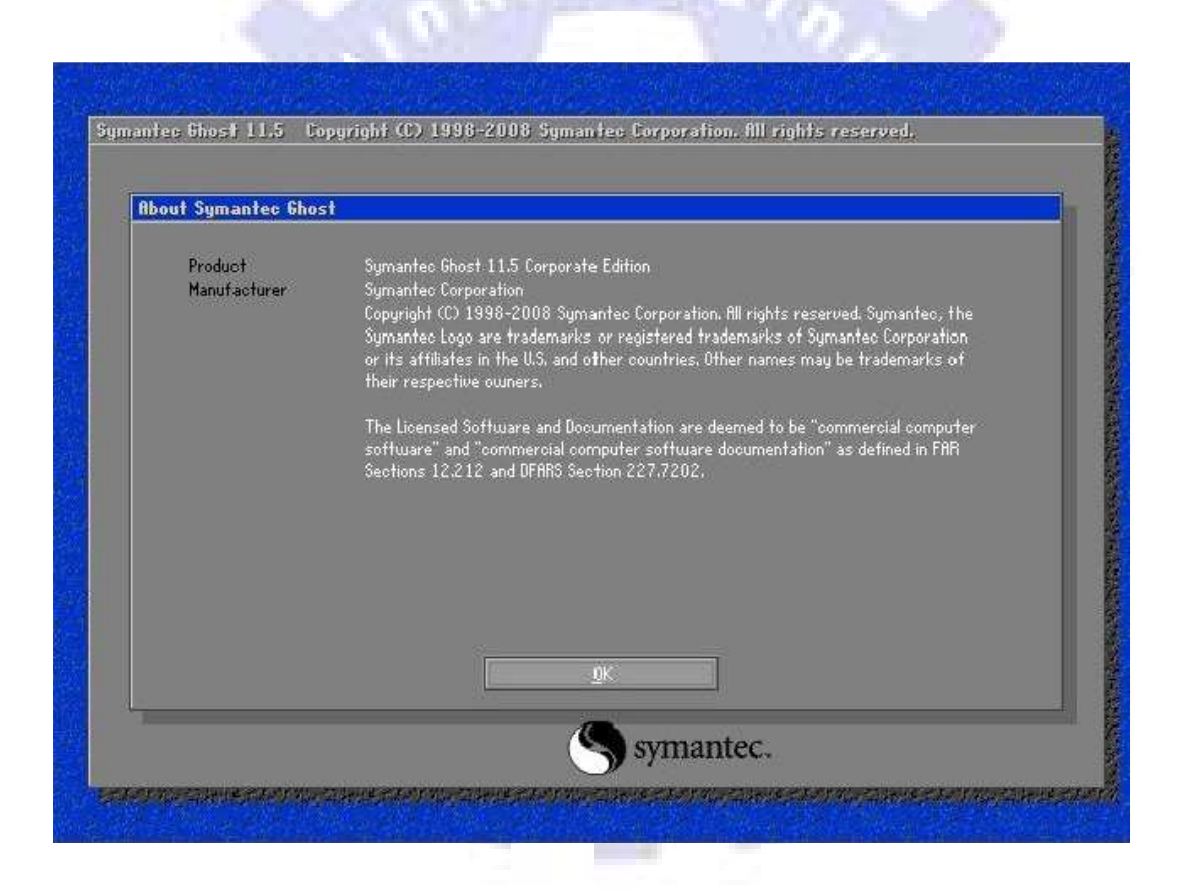

รูปที่ 3.6 คลิ๊ก OK เพื่อเข้าสู่ โปรแกรม Norton Ghost

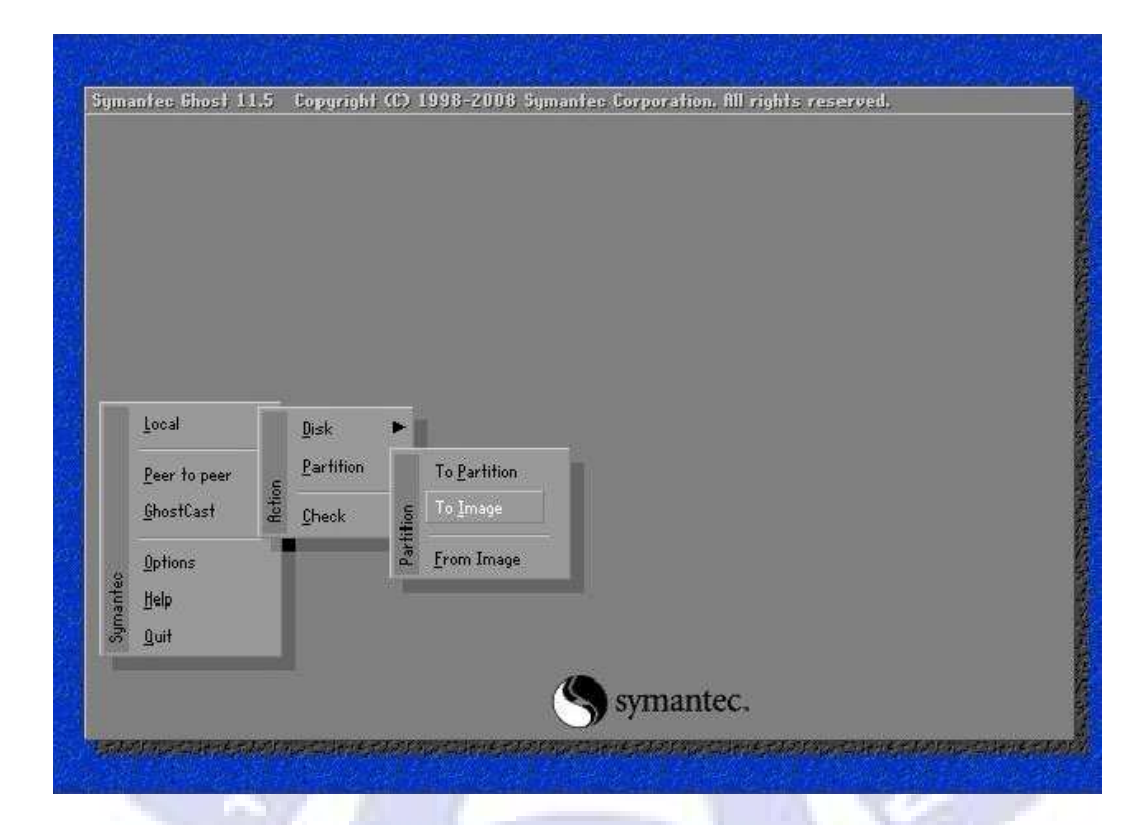

รูปที่ 3.7 กำหนดลักษณะการ Ghost เลือก Local > Partition > To Image

| Drive   | Location       | Model                                    | Size(MB)         | Type           | Cylinders       | Heads      | Sectors  |
|---------|----------------|------------------------------------------|------------------|----------------|-----------------|------------|----------|
| 6<br>80 | Local<br>Local | Maxtor Basics Desktop 0.12<br>OS Volumes | 610480<br>915713 | Basic<br>Basic | 77825<br>116737 | 255<br>255 | 63<br>63 |
| -       | -              |                                          | <u> </u>         |                |                 | -          | -        |
|         | -              | <u>0</u> K                               |                  | <u>C</u> ancel |                 | -          | _        |

ร**ูปที่ 3.8** เลือกฮาร์คดิสก์ แล้วเลือก OK

| Part   | Type               | Letter   | ID       | Description  | Volume<br>Label               | Size<br>in MB        | Data Size<br>in MB |
|--------|--------------------|----------|----------|--------------|-------------------------------|----------------------|--------------------|
| 1<br>2 | Primary<br>Primary | C)<br>Di | 07<br>07 | NTES<br>NTES | No name<br>Local Disk<br>Free | 40962<br>264280<br>2 | 28855<br>250545    |
|        |                    |          |          |              | Total                         | 305245               | 279401             |
|        |                    |          |          |              |                               |                      |                    |
|        |                    | <u>0</u> | (        |              | Cance                         | al                   |                    |

รูปที่ 3.9 เลือก Partition ที่ต้องการทำ Backup ซึ่งส่วนใหญ่จะเป็น Partition แรก

| Look in:           | 💷 D: 1.2: CL | 🖃 D: 1.2: [Local Disk] NTFS drive 🛛 💽 💼 |            |          |
|--------------------|--------------|-----------------------------------------|------------|----------|
|                    | Name         | Size                                    | Date       |          |
| in Back            | sup Phone    |                                         | 04/06/2012 | 23:03:10 |
| File <u>n</u> ame! | Test         |                                         |            | Save     |
| Files of <u>ty</u> | pe: *.GHO    |                                         | V          | Cancel   |
| Image file         | description  |                                         |            |          |

ร**ูปที่ 3.10** เลือกตำแหน่งที่เก็บไฟล์ Ghost ณ ที่นี้เราจัดเก็บไว้ที่ D:\BackupRegistry\ และตั้งชื่อตาม ต้องการ จากนั้นเลือกกด Save

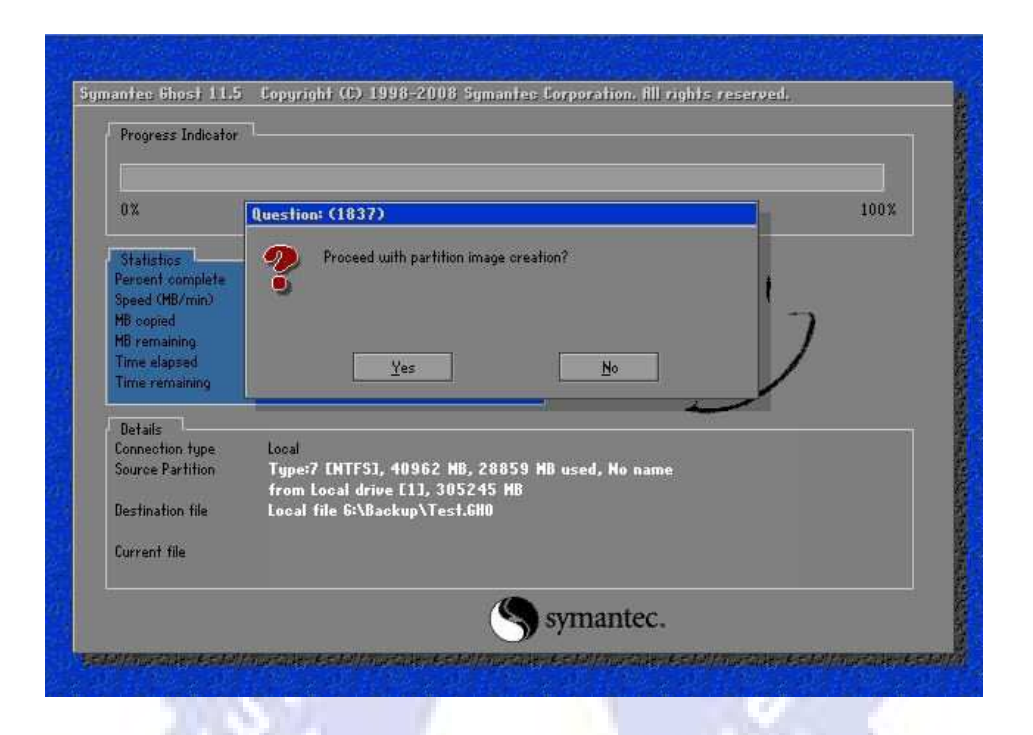

รูปที่ 3.11 Question 1837 โปรแกรมจะถามว่าต้องการทำไฟล์ Backup หรือไม่ ให้เลือก Yes

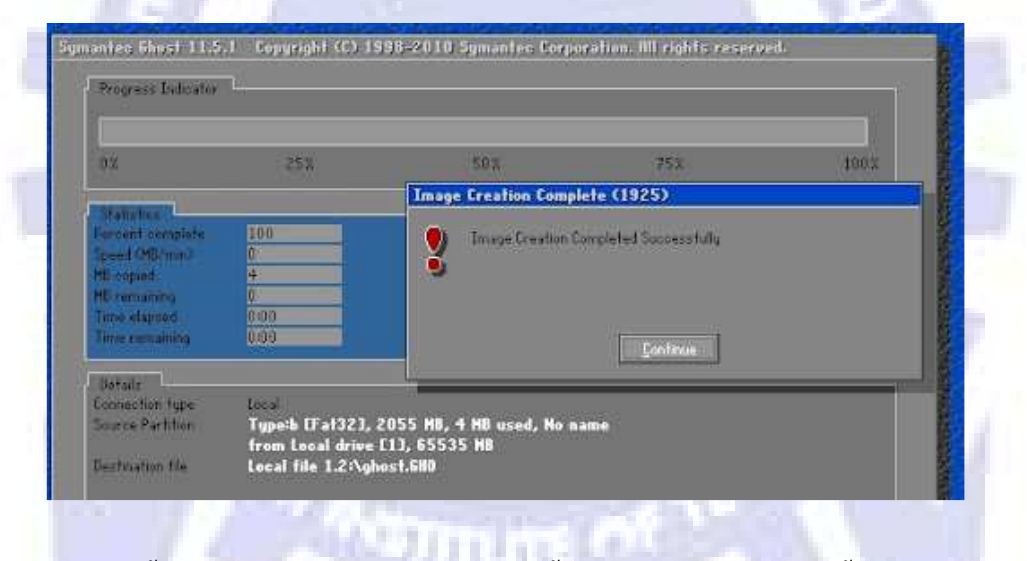

ร**ูปที่ 3.12** จากนั้นก็รอจนกว่าจะเรียบร้อย เมื่อเสร็จสิ้นแล้วจะมีหน้า<mark>ต่</mark>างแสดงขึ้นมาบอกให้คลิก Continue

ถึงตรงนี้ก็เป็นอันเสร็จสิ้นขั้นตอนการทำไฟล์ Ghost ที่ใช้สำหรับการ Backup ข้อมูลแล้วใน ส่วนขั้นตอนต่อไปจะเป็นการตรวจเช็คความสมบูรณ์ของไฟล์ Ghost ที่ได้ทำมาว่าพร้อมใช้งาน หรือไม่

# การตรวจ Check <sup>ใ</sup>ฟล์ Ghost

รูปขั้นตอนการคำเนินงาน

| Symantec Shos                                               | + 11.5 Copyright (C)                                 | 1998–2008 Symantee                                           | Corporation, All r | ights reserved. |   |
|-------------------------------------------------------------|------------------------------------------------------|--------------------------------------------------------------|--------------------|-----------------|---|
| Local<br>Peer to pe<br>GhostCast<br>Options<br>Help<br>Quit | er g<br>Qheck                                        | Image File<br>Disk<br>Disk                                   | symantec.          |                 |   |
|                                                             |                                                      |                                                              |                    |                 |   |
|                                                             | รูปที่ 3.<br>sk image file name                      | <b>13</b> เถือก Local >                                      | Check > Ima        | ige File        | 2 |
|                                                             | รูปที่ 3.<br>isk image file name<br>Look in:<br>Name | 13 เลือก Local ><br>1.2: D NTFS drive<br>Size<br>447,793,137 | Check > Ima        | uge File        |   |

ร**ูปที่ 3.14** เลือกไฟล์ Ghost ที่จะทำการตรวจสอบ

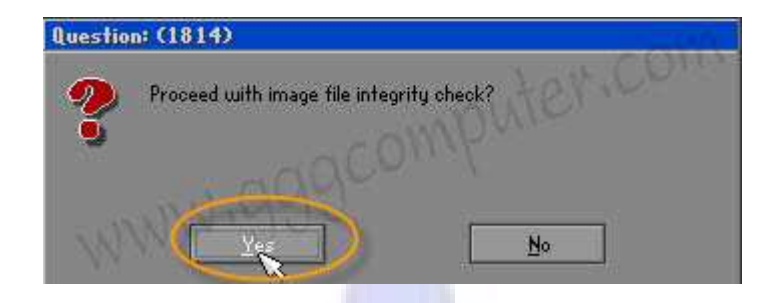

# ร**ูปที่ 3.15** โปรแกรมจะถ<mark>า</mark>มว่าต้องการตรวจสอบไฟล์นี้หรือไม่ ให้เลือก Yes

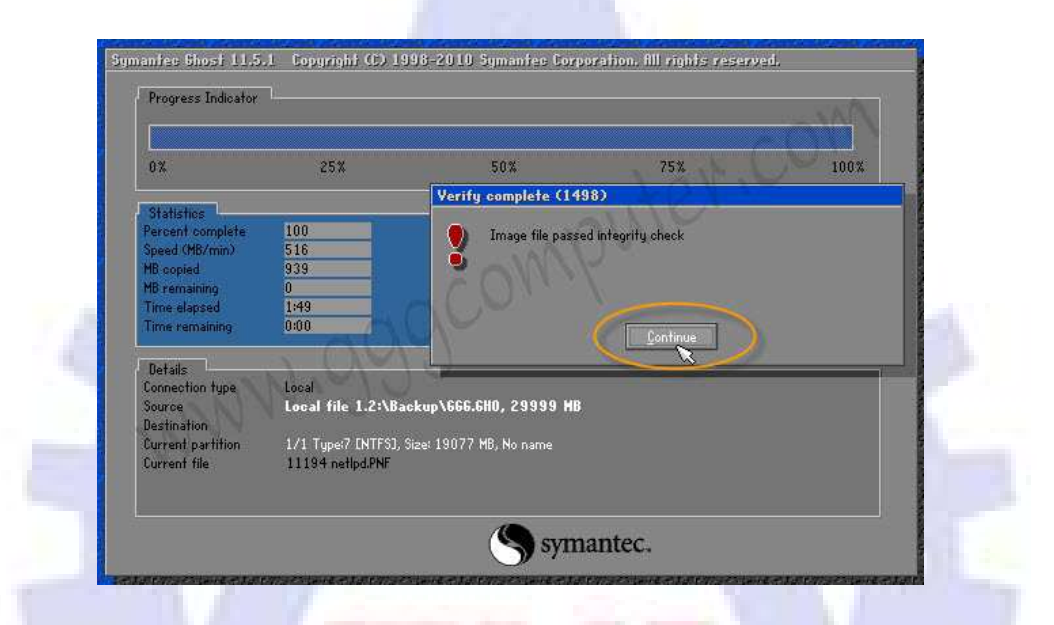

ร**ูปที่ 3.16** รอจนการตรวจสอบเสร็จสิ้นครบ 100% คือไฟล์นั้นสามารถใช้งานได้ แต่หากไฟล์เสียจะมี หน้าต่างแจ้งว่า<mark>ไฟ</mark>ล์เสีย จะทำการ Backup ใหม่อีกรอบ

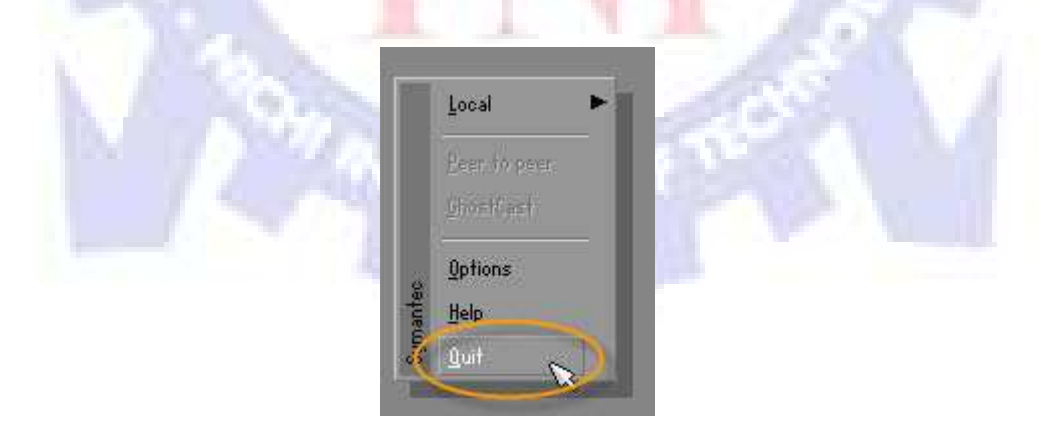

ร**ูปที่ 3.17** เมื่อเสร็จสิ้นการตรวจสอบแล้ว จึงทำการออกจากโปรแกรมโดยการเลือกที่ Quit

| Quit Symantee Ghost (1953) |
|----------------------------|
| <u>Y</u> es <u>N</u> o     |
|                            |
|                            |

รูปที่ 3.18 โปรแกรมจะถาม ต้องการออกจากโปรแกรมหรือไม่ให้เลือก Yes

เมื่อทำการตรวจสอบไฟล์ Ghost เสร็จเรียบร้อยแล้วนั้น เราจะนำไฟล์ที่ได้นี้มาใช้งานกรณีที่ เครื่องโดนไวรัส หรือ ระบบรวน ผิดปกติ ณ ที่นี้จะทำการเรียกใช้โดยผ่านเครือข่ายโดยใช้โปรแกรม GhostSrv เข้ามาช่วยแล้วทำการเชื่อมต่อกับ Network จากนั้นจึงนำไฟล์ Ghost ที่ได้ทำการBackup ก่อนหน้านี้เก็บไว้ยังฝั่งเครื่องServer ส่วนวิธีการเรียกใช้นั้น จะทำดังนี้

การตั้งค่าต่างๆที่เครื่อง Server รูปภาพการดำเนินการ GhostSrv.exe

ร**ูปที่ 3.19** เปิดโปรแกรม GhostSrv ขึ้นมา (ในเครื่องแม่)

| Session Name     | 12345                 |                | Restore Image  | Create Image      |                 |
|------------------|-----------------------|----------------|----------------|-------------------|-----------------|
| Image File       | C:\Other\XP All Spec. | бНО            |                | Browse            |                 |
| Partition        | 1 Oc Fat32            | 8589MB         | 3189MB data    |                   | More Options >> |
| IP Address       | MAC Address           | $ \leftarrow $ | Mode           | Status (          | Accept Clients  |
|                  |                       |                |                | [                 | Send            |
|                  |                       |                |                |                   | Stop            |
| Speed (MB/min)   | MB Transm             | tted           | Time Elapsed   | Connected Clients | 0               |
| Percent Complete | MB Bemain             | ina            | Time Remaining | Failed Clients    | 0               |

# **รูปที่ 3.20** ทำการตั้งค่าโปรแกรมGhostSrv

| Session Manie    | 12345                    | Restore Image  | 🔘 Create Image  |                 |
|------------------|--------------------------|----------------|-----------------|-----------------|
| Image File       | C:\Other\XP All Spec.GHO |                | Browse          |                 |
| O Disk Partition | 1 Oc Fat32 8589M         | 18 3189MB data | T               | More Options >> |
| IP Address       | MAC Address              | Mode           | Status          | Accept Elients  |
|                  |                          |                |                 | Send            |
|                  |                          |                |                 | Stop            |
| Speed (MB/min)   | MB Transmitted           | Time Elapsed   | Connected Clier | Stop<br>nts 0   |

ร**ูปที่ 3.21** หน้าตาของโปรแกรมหลังทำการเซตค่าต่างๆเสร็จแล้ว

#### การติดตั้งและตั้งค่าต่างๆฝั่ง Client

ให้ทำการ Boot เครื่อง Client จากแผ่น Hiren's Boot จากนั้นเลือก Dos BootCD > Backup

Tools > Norton Ghost

รูปภาพการดำเนินการ

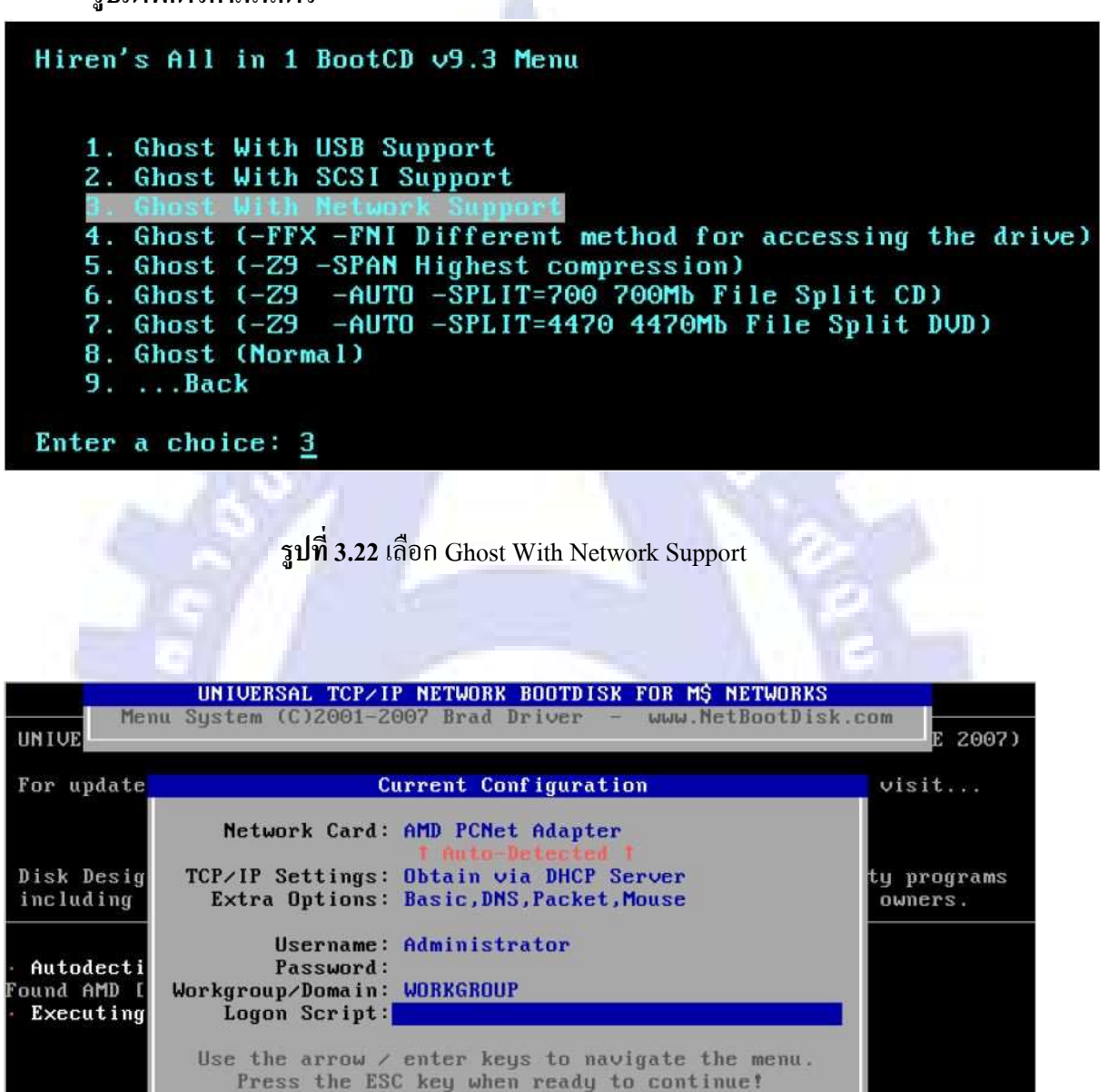

รูปที่ 3.23 โปรแกรมจะแสดง Network Card ในเครื่องและรายละเอียดต่างๆ กด ESC ออกไป

#### ร**ูปที่ 3.24** โปรแกรมเริ่มกระบวนการกำหนดค่าต่างๆ

| Product<br>Manutaclurer | Symantee Ghost 11.0.1 Corporate Edition<br>Symantee Corporation<br>Copyright (C) 1998-2007 Symantee Corporation. Ill rights reserved. Symantee, the<br>Symantee Loge are trademarks or registered trademarks of Symantee Corporation<br>or its atfiliates in the U.S. and other countries. Other names may be trademarks of<br>their respective countris. |
|-------------------------|----------------------------------------------------------------------------------------------------|
|                         | The Licensed Software and Documentation are deemed to be "commercial computer<br>software" and "commercial computer software documentation" as defined in FAR<br>Sections 12.212 and DFARS Section 2277232.                                                                                                    |
| Name<br>Company         | Brad 5mith<br>none                                                                                                    |
|                         | ЦК                                                                                                    |

รูปที่ 3.25 หน้าต่างแสดงการเข้าโปรแกรม Norton Ghost กด OK

|                                                         | <u>L</u> ocal                                                                                                    |                                                                                                    |
|---------------------------------------------------------|----------------------------------------------------------------------------------------------------|----------------------------------------------------------------------------------------------------|
|                                                         | Peer to peer                                                                                                    | •                                                                                                    |
| nantec                                                  | Options<br>Help                                                                                                    | Multicast<br>Directed Broadcast                                                                                                    |
| Syn                                                     | <u>Q</u> uit                                                                                                    |                                                                                                    |
|                                                         |                                                                                                    |                                                                                                    |
| 2                                                       | <mark>รูปที่ 3.26 เ</mark> ลื่                                                                                                    | ลือกเมนู GhostCast > Multicast                                                                                                    |
| hostCa                                                  | รูปที่ 3.26 เลื<br>st Session Name                                                                                                    | ลือกเมนู GhostCast > Multicast                                                                                                    |
| <mark>hostCa</mark><br>Pleas<br>Enter                   | รูปที่ 3.26 เลื<br><mark>st Session Name</mark><br>e ensure the GhostCa<br>the session name th                                              | ลือกเมนู GhostCast > Multicast<br>to Join<br>ast Server is ready to accept clients.<br>at was entered on the GhostCast Server.                        |
| <mark>hostCa</mark><br>Pleas<br>Enter                   | รูปที่ 3.26 เลื<br><mark>st Session Name</mark><br>e ensure the GhostCa<br>the session name th<br>TestGhost                                 | ลือกเมนู GhostCast > Multicast<br>to Join<br>ast Server is ready to accept clients.<br>hat was entered on the GhostCast Server.                       |
| hostCa<br>Pleas<br>Enter<br><u>Discove</u>              | รูปที่ 3.26 เลื<br><mark>st Session Name</mark><br>e ensure the GhostCa<br>the session name th<br>TestGhost<br><u>ru Method</u>             | ลือกเมนู GhostCast > Multicast<br>to Join<br>ast Server is ready to accept clients.<br>at was entered on the GhostCast Server.                        |
| <mark>hostCa</mark><br>Pleas<br>Enter<br><u>Discove</u> | รูปที่ 3.26 เลื<br>st Session Name<br>e ensure the GhostCa<br>the session name th<br>TestGhost<br>ru Method<br><u>f</u> utomatic            | ลือกเมนู GhostCast > Multicast<br>to Join<br>ast Server is ready to accept clients.<br>nat was entered on the GhostCast Server.                       |
| hostCa<br>Pleas<br>Enter<br><u>Discove</u>              | รูปที่ 3.26 เลื<br>st Session Name<br>e ensure the GhostCa<br>the session name th<br>TestGhost<br><u>ru Method</u><br><u>f</u> utomatic<br> | ลือกเมนู GhostCast > Multicast<br>to Join<br>ast Server is ready to accept clients.<br>at was entered on the GhostCast Server.<br>Iddress 172.16.2.11 |

ร**ูปที่ 3.27** กำหนด Session ให้เหมือนกับที่กำหนดในเครื่อง Server และกำหนดหมายเลขไอพี ของ เครื่อง

| art | Type    | ID | Description | Label              | 562.0      | Data Size |
|-----|---------|----|-------------|--------------------|------------|-----------|
| 4   | Primary | 07 | NTES        |                    | 38170      | 5003      |
| 2 6 | Logical | 05 | Fat32 extd  | DISK1_VOL2<br>Free | 38146<br>2 | - 1       |
|     |         |    |             | Total              | 76319      | 5003      |

ร**ูปที่ 3.28** เลือก พาร์ติชั่นที่ต้องการ Ghost ในที่นี้เลือกไคร์ฟ C:\ นั่นคือ Primary เสร็จแล้วกค OK

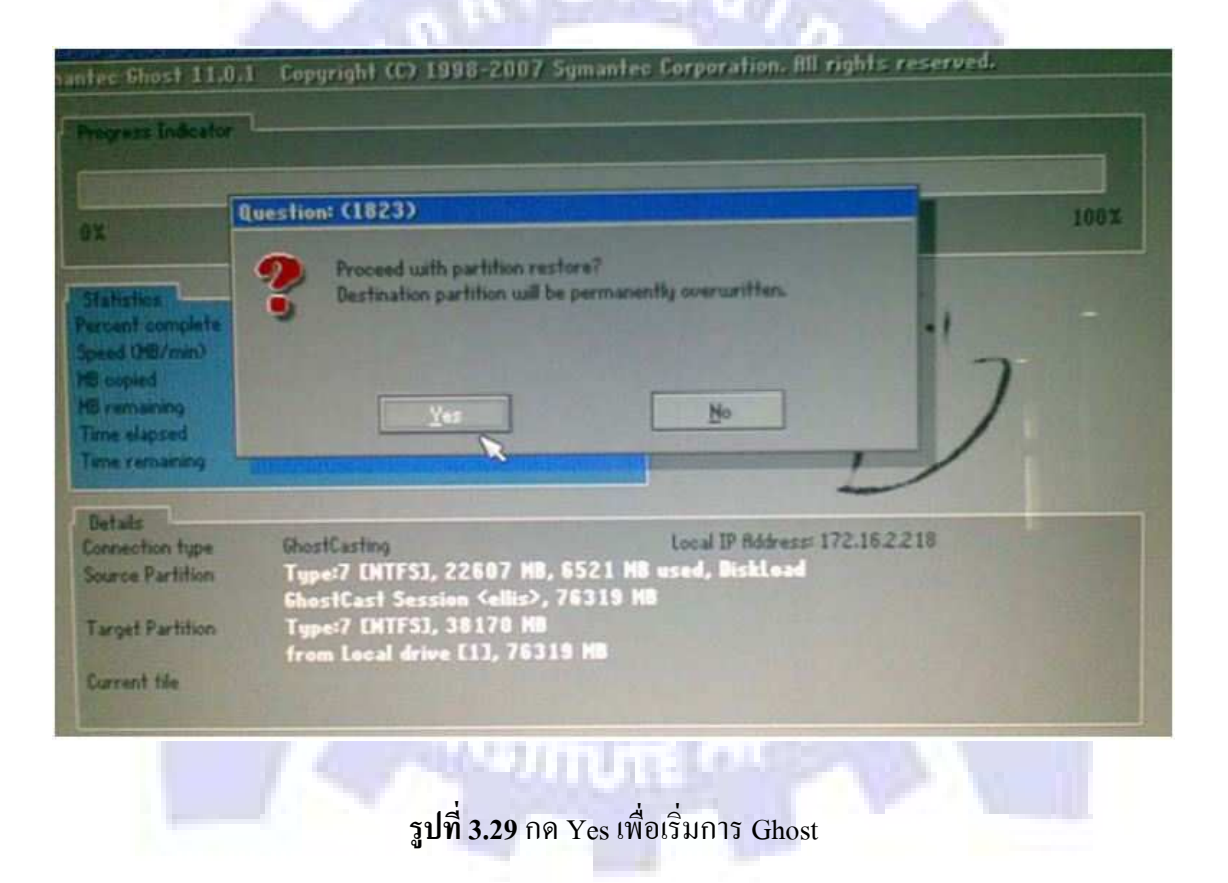

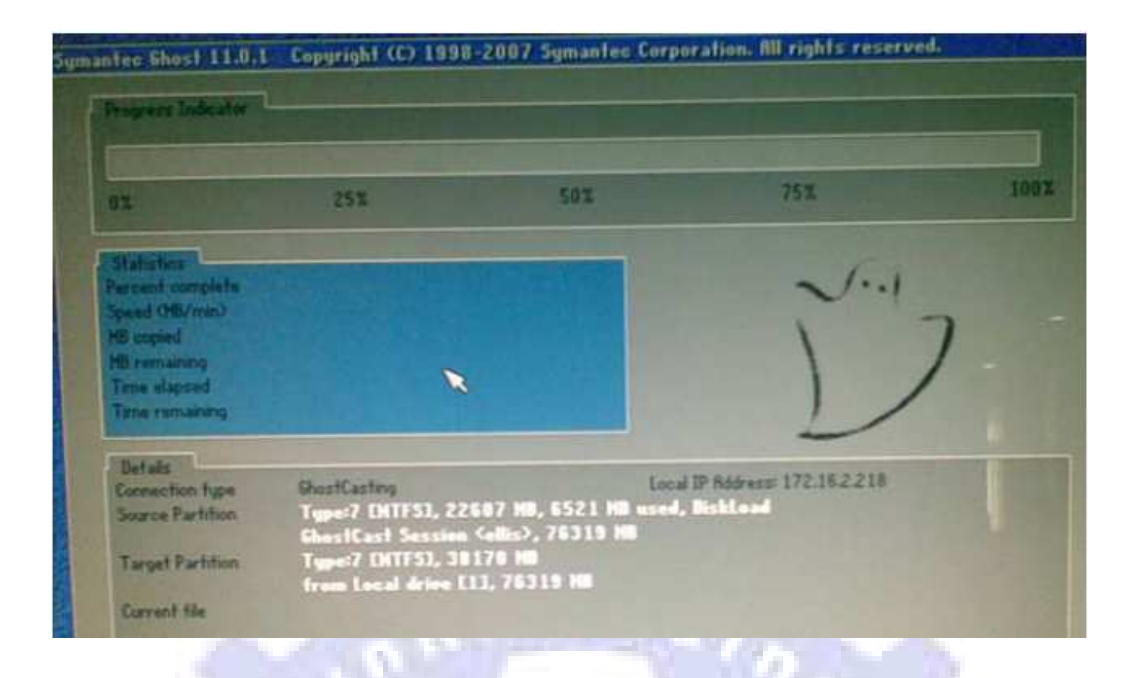

## รูปที่ 3.30 หน้า Standby เพื่อรอการ Send ไฟล์จากเครื่อง Server

| Session Name                                                 | Tela I I I I I I I I I I I I I I I I I I I                                       | Bestere Image                       | State 1                       | O Line a Image    |                 | 1711     |
|--------------------------------------------------------------|----------------------------------------------------------------------------------|-------------------------------------|-------------------------------|-------------------|-----------------|----------|
| nage File                                                    | D. 4GH051 \Www.Ghor1072005                                                       | areie                               |                               |                   |                 |          |
| D Djok<br>D Panhion                                          | 1 07 NTFS 2280                                                                   | THE 6521MB data                     |                               | 1                 | More Options >> | 3        |
| IP Address                                                   | MAC Address                                                                      | Mode                                | Status                        | F                 | Accept Clerin   | 1        |
| 172.16.2.212<br>172.16.2.213<br>172.16.2.214<br>172.16.2.214 | 00-15-F2-01-C3-04<br>00-15-F2-02-26-20<br>00-15-F2-01-C3-50<br>00-15-F2-02-26-20 | Multicast<br>Multicast<br>Multicast | Walting<br>Walting<br>Walting |                   | Send            | na Send  |
| •                                                            |                                                                                  |                                     | in and                        |                   | Sjop            |          |
| Speed (MB/min)                                               | MB Transmitted                                                                   | Time Elapsed                        |                               | Connected Clients | 6               | 1.5.1 6. |
| Percent Complete                                             | MB Remaining                                                                     | Time Remaining                      |                               | Faled Clients     | 0               | 1        |

รูปที่ 3.31 ที่เครื่อง server จะเห็นหมายเลข IP และ MAC Address ของเครื่อง Client ในสถานะ รอ เพื่อให้ เครื่อง Server ปล่อยสัญญาณ ในการ Ghost เมื่อพร้อมละจึงกด Send เพื่อเริ่มปล่อยสัญญาณ

\*\* ระยะเวลาในการ Ghost นั้นขึ้นอยู่กับจำนวนเครื่อง Client และขนาดของไฟล์ Ghost ที่ได้ทำไว้ และในระหว่างที่ทำการ Ghost นั้นไม่ควรทำงานใดๆใน Network เพื่อไม่ให้ Switch/Hub ทำงาน หนักเกิน

# บทที่ 4 ผลการดำเนินงาน การวิเคราะห์และสรุปผลต่าง ๆ

#### 4.1 ขั้นตอนและผลการดำเนินงาน

4.1.1 ผลการคำเนินงานในขั้นตอนที่ 1 ในขั้นตอนการสร้างไฟล์ Backup หรือ Ghost นั้น พบว่า โปรแกรม Norton Ghost นั้น มีให้เลือกรูปแบบของการ Ghost หลายลักษณะค้วยกัน ซึ่งจะทำ ให้มีผล ต่อขนาดและความเร็ว

4.1.2 ผลการดำเนินงานในขั้นตอนที่ 2 เชื่อมต่อเครื่องค<mark>อ</mark>มพิวเตอร์เข้าในเครือข่ายเดียวกัน โดยใช้ Switch

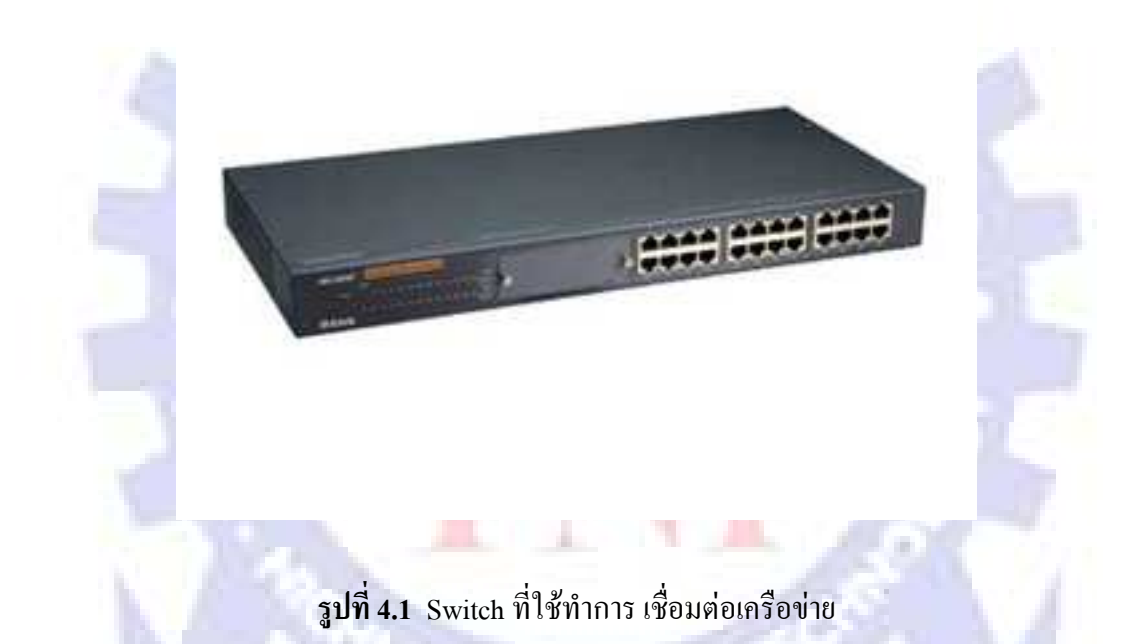

4.1.3 ผลการดำเนินงานในขั้นตอนที่ 3 ตั้งค่าเครื่อง Server และ Client จากการแนะนำของ พนักงานที่ปรึกษาพบว่า การเชื่อมต่อเครื่องกอมพิวเตอร์ในเครือข่ายนั้นควรที่จะกำหนดหรือตั้งก่า หมายเลข IP เอง เพื่อจะได้ทราบถึงตัวเครื่องอย่างรวดเร็วเมื่อเกิดปัญหาขึ้นและเข้าไปแก้ไขได้ถูกต้อง และรวดเร็วที่สุด

# บทที่ 5

## สรุปและเสนอแนะ

#### 5.1 สรุปผลการดำเนินงาน

การดำเนินงานครั้งนี้ ข้าพเจ้าได้รับมอบหมายให้ทำการบำรุงซ่อมแซมเครื่อง กอมพิวเตอร์ภายในสำนักงานและเครื่องโน๊ตบุ๊คที่ใช้ในการอบรมสัมนาต่างๆให้คงสภาพพร้อมใช้ งานเสมอ ซึ่งหนึ่งใน วิธีที่ใช้ในการแก้ไขปัญหาต่างๆคือการติดตั้งระบบปฏิบัติการและโปรแกรม ใหม่

## 5.2 แนวทางการแก้ไขปัญหา

ปัญหาที่เกิดขึ้นในการทำงานครั้งนี้ครั้งนี้คือบางครั้งเครื่องคอมพิวเตอร์ที่ต้องการ การติดตั้งระบบปฏิบัติการและโปรแกรมใหม่นั้นมีจำนวนมากและมีระยะเวลาในการปฏิบัติงานที่ จำกัดรวมทั้ง บุคลากรที่ดูแลด้านนี้ไม่เพียงพอ จึงทำให้เกิดการคิดแนวทางแก้ปัญหาโดยการใช้ เทกนิคการ Backup หรือการ Ghost นั้นเข้ามาช่วยอีกทั้งยังนำความรู้ทางด้าน Network และ ความสามารถของโปรแกรมที่สนับสนุนการทำงานผ่าน Network เข้ามาใช้ เพื่อที่จะได้ปฏิบัติงานได้ อย่างสะดวกและรวดเร็วขึ้นซึ่งส่งผลต่อประสิทธิภาพของตัวพนักงานและองก์กรอีกด้วย

#### 5.3 ข้อเสนอแนะจากก<mark>า</mark>รฝึกงาน

บุคคลที่สนใจในงานที่ข้าพเจ้าได้มาปฏิบัตินั้น มีความรู้พื้นฐานในด้านอุปกรณ์ Hardware และทางด้าน Network มาบ้าง อีกทั้งยังมีความสนใจในการงานที่ทำพอสมควรเนื่องจาก งานที่ข้าพเจ้าปฏิบัตินั้นจะเป็นงานที่ลักษณะในการทำงานคล้ายๆกัน

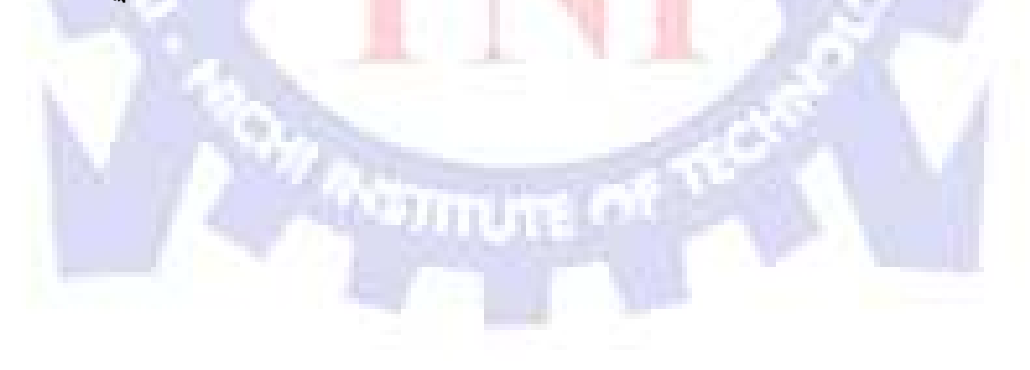

## บรรณานุกรม

ขอขอบคุณ Google.com, YouTube.com ที่เอื้อเฟื้อสื่อการเรียนการสอนรูปแบบอิเล็คทรอนิค ให้แก่ข้าพเจ้า และขอขอบคุณ คุณพนิดา บินอับดุลลา, คุณจิรพงษ์ จำนงทอง ที่ให้คำปรึกษาแก่ ข้าพเจ้ามาโดยตลอดระยะเวลาการฝึกงาน

![](_page_36_Picture_2.jpeg)

# เอกสารอ้างอิงอ้างอิง

 จีราวุธ วารินทร์, ปีที่พิมพ์ 2550, เซียน Ghost& โคลนนิ่งฮาร์คคิสก์, พิมพ์ครั้งที่1, สำนักพิมพ์ infopress

![](_page_37_Picture_2.jpeg)

# เอกสารอ้างอิงอ้างอิง

 จีราวุธ วารินทร์, ปีที่พิมพ์ 2550, เซียน Ghost& โคลนนิ่งฮาร์คคิสก์, พิมพ์ครั้งที่1, สำนักพิมพ์ infopress

![](_page_38_Picture_2.jpeg)

#### ภาคผนวก

การโคลนนิ่งเป็นวิธีการหนึ่งที่หลายท่านนิยมใช้แทนการติดตั้งระบบปฏิบัติการ ซึ่งจุดเด่น ก็อยู่ตรงที่ทำงานได้รวดเร็ว เหมาะสำหรับการทำงานในสถาบันหรือองก์กรที่มีเกรื่องกอมพิวเตอร์ จำนวนมาก

#### โหลด Hiren Boot ได้จากไหน?

สำหรับใครที่ยังไม่มี Hiren Boot สามารถโหลดได้จากถิงค์นี้เลย >> http://www.hirensbootcd.net/

#### โหลดแล้วทำอย่างไรต่อ?

หลังจากโหลดมาเสร็จแล้วก็ให้นำ Hiren Boot ลง CD ด้วยการไลท์ลงแผ่น CD-R/RW กัน ครับ

#### แล้วเราจะใช้ Hiren Boot ได้อย่างไร?

หลังจากเราไลท์ลงแผ่นเรียบร้อยแล้ว ก็ให้เราบูทคอมด้วยแผ่น CD Hiren Boot ครับ โดย การตั้งค่าให้เครื่องคอมพิวเตอร์บูทจากแผ่น CD/DVD

## หลังจากที่เราบูทเข้า CD นะครับ จะได้เมนู มา 3 เมนูคือ

- 1. Boot From Hard Drive บูทเข้าฮาร์ดดิสก์ปรกติ
- 2. Start BootCD บูทเข้า CD เพื่อใช้งานโปรแกรมต่างๆ ภายใน
- 3. Start Mini Windows XP บู<mark>ทเข้</mark>า wind<mark>ows</mark> xp แบบเล็กๆ ที่มีให้อยู่แล้วภายในแผ่น

![](_page_40_Figure_0.jpeg)

รูปที่ 5.1 เลือกเมนูที่ 2 เพื่อจะใช้โปรแกรมข้างใน หลังจากบูทเข้าแล้ว จะได้หน้าต่างแบบ

ภาพ

![](_page_40_Figure_3.jpeg)

รูปที่ 5.2 แสดงหมวดหมู่ของโปรแกรมของแผ่น Hiren Boot

# Hiren's All in 1 BootCD 10.0 Menu 1. MBR (Master Boot Record) Tools... 2. BIOS/CMOS Tools... 3. MultiMedia Tools... 4. NTFS Ext2FS, Ext3FS (FileSystems) Tools... 5. Other Tools... 6. Dos... 7. ... Enter a choice: 7

ร**ูปที่ 5.3** แสดงหมวดหมู่ของโปรแกรมของแผ่น Hiren Boot(ต่อ)

#### หมวดหมู่ต่างๆในแผ่น Hiren Boot

หมวดต่างๆ ได้ถูกแบ่งออกอย่างเป็นประเภท ตามที่ได้กล่าวไว้ข้างต้น เราลองมาดูกันดีกว่านะครับ ว่าในแต่ละหมวด มีโปรแกรมอะไรบ้าง

#### **Partition Tools...**

- 1. Partition Magic Pro >> โปรแกรมนี้เอาไว้สร้าง ลบ แบ่งพาร์ติชันใหม่
- 2. Acronis Disk Director >> โปรแกรม สร้างพาร์ติชัน ย่อขยายขนาด พาร์ติชัน กู้พาร์ติชัน แก้ลบ
- 3. Paragon Partition Manager >> โปร<mark>แก</mark>รมรวบรวมเครื่องมือทั่วไป ของ พาร์ติชัน
- 4. Partition Commander >> โปรแกรม<mark>จัด</mark>การ พา<mark>ร์ติชันอีกตั</mark>วหนึ่ง
- 5. Ranish Partition Manager >> โปรแ<mark>กร</mark>มจัดการว่าจะบู<mark>ทจ</mark>าก พ<mark>าร์</mark>ติชันไหนก่อน
- 6. The Partition Resizer >> ตามตัวเลย โปรแกรมแปลง ขนาดพาร์ติชัน หรือเปลี่ยนให้เป็น Fat ก็ได้
- 7. Smart Fdisk >> เป็น โปรแกรมจัดการ บูทของ ฮาร์ดดิสก์ + สร้าง
- 8. SPecial Fdisk >> เป็นโปรแกรมทำบูทเมนูครับ กรณีมีวินโคว์หลายตัวก็ได้ จัดการสร้างได้หมด
- 9. eXtended Fdisk
- 10. GDisk
- 11. Super Fdisk
- 12. Partition Table Editor

#### **Backup Tools...**

- 1. ImageCenter
- 2. Norton Ghost
- 3. Acronis True Image
- 4. Partition Saving
- 5. COPYR.DMA
- 6. DriveImageXML

#### Password & registry Tools...

1. Active Password Change : To Reset User Password on windows NT/2000/XP/2003/Vista (FAT/NTFS)

2. Offline NT/2K/XP Password Changer : utility to reset windows nt/2000/xp administrator/user password.

3. Registry Viewer : Registry Viewer/Editor for Win9x/Me/NT/2K/XP

4. Registry Reanimator: Check and Restore structure of the Damaged Registry files of NT/2K/XP

5. NTPWD : utility to reset windows nt/2000/xp administrator/user password.

6. ATAPWD : Hard Disk Password Utility

#### **Recovery Tools...**

- 1. Active Partition Recovery
- 2. Active Uneraser
- 3. Ontrack Easy Recovery Pro
- 4. Winternals Disk Commander
- 5. TestDisk
- 6. DiyDataRecovery Diskpatch
- 7. Prosoft Media Tools
- 8. Lost & Found
- 9. PhotoRec

#### **Testing Tools...**

1. RAM (Memory) Testing Tools...

- 2. System Speed Test : it tests CPU, harddrive, ect.
- 3. PC-Check : Easy to use hardware tests
- 4. Ontrack Data Advisor : Powerful diagnostic tool for assessing the condition of your computer
- 5. The Troubleshooter : all kind of hardware testing tool
- 6. PC Doctor : a benchmarking and information tool
- 7. CPU/Video/Disk Performance Test : a tool to test cpu, video, and disk
- 8. Test Hard Disk Drive : a tool to test Hard Disk Drive

#### Hard Disk Tools...

- 1. HDD Regenerator
- 2. Ontrack Disk Manager
- 3. Hard Disk Sentinel
- 4. Active Kill Disk
- 5. HDAT2
- 6. SmartUDM
- 7. Victoria 3.33e and 3.52rus
- 8. Seagate Seatools Destopk Edition
- 9. Western Digital Lifeguard Tools
- 10. Maxtor PowerMax
- 11. Fujitsu ATA HDD Diagnostic Tools
- 12. Samsung
- 13. IMB-Hatachi Driver Fiteness test
- 14. Gateway GwScan
- 15. Excelstor'S ESTest
- 16. Norton Disk Docter
- 17. Norton Disk Editer
- 18. MHDD
- 19. Toshiba Hard Disk Diagnostic

#### System Information Tools...

- 1. PC-Config : Complete hardware detection of your computer
- 2. PCI and AGP info Tool : The PCI System information & Exploration tool.
- 3. System Analyser : View extensive information about your hardware
- 4. Navratil Software System Information : High-end professional system information tool
- 5. Astra : Advanced System info Tool and Reporting Assistant
- 6. HWiNFO : a powerful system information utility
- 7. SysChk : Find out exactly what is under the hood of your PC
- 8. CPU Identification utility : Detailed information on CPU (CHKCPU.EXE)
- 9. CTIA CPU Information : another CPU information tool 20. HDD Erase

#### File Managers Tools...

1. Volkov Commander : Dos File Manager with LongFileName/ntfs support(Similar to Norton Commander)

2. Dos Command Center : Classic dos-based file manager.

- 3. File Wizard : a file manager colored files, drag and drop copy, move, delete etc.
- 4. File Maven : an advanced Dos file manager with high speed PC-to-PC file transfers via serial or parallel cable
- 5. FastLynx : Dos file manager with Pc to Pc file transfer capability
- 6. LapLink : the smart way to transfer files and directories between PCs.

7. Dos Navigator : Dos File Manager, Norton Commander clone but has much more features.

8. Mini Windows 98

Can run from Ram Drive, with ntfs support,

Added 7-Zip, Disk Defragmenter, Notepad / RichText Editor,

Image Viewer, .avi .mpg .divx .xvid Movie Player, etc...

#### MBR (Master Boot Record) Tools...

- MBR Work a utility to perform some common and uncommon MBR functions
- MBR Tool backup, verify, restore, edit, refresh, remove, display, re-write...
- DiskMan all in one tool for cmos, bios, bootrecord and more
- BootFix Utility Run this utility if you get 'Invalid system disk'
- MBR SAVE / RESTORE BootSave and BootRest tools to save / restore MBR
- Boot Partition add Partition in the Windows NT/2000/XP Multi-boot loader
- Partition Table Doctor a tool to repair/modify mbr, bootsector, partition table
- Smart Boot Manager a multi boot manager
- Bootmagic This tool is for multi boot operating systems
- MBRWizard Directly update and modify the MBR (Master Boot Record)
- Partition Table Editor

#### BIOS / CMOS Tools...

- CMOS CMOS Save / Restore Tool
- BIOS Cracker BIOS password remover (cmospwd)
- BIOS Cracker BIOS password remover (cmospwc)
- BIOS Utility BIOS Informations, password, beep codes and more.
- !BIOS a powerfull utility for bios and cmos
- DISKMAN a powerful all in one utility
- UniFlash bios flash utility
- Kill CMOS a tiny utility to wipe cmos
- Award DMI Configuration Utility DMI Configuration utility for modifying/viewing the MIDF contents

#### **Multi Media Tools**

- Picture Viewer Picture viewer for dos, supports more then 40 filetypes.
- QuickView Pro movie viewer for dos, supports many format including divx.
- MpxPlay a small Music Player for dos

#### NTFS Ext2FS, Ext3FS (File Systems) Tools...

- NTFS Dos Pro To access ntfs partitions from Dos
- NTFS 4 Dos To access ntfs partitions from Dos
- Paragon Mount Everything To access NTFS, Ext2FS, Ext3FS partitions from dos
- NTFS Dos To access ntfs partitions from Dos
- EditBINI to Edit boot.ini on NTFS Partition

#### **Other Tools:**

- Ghost Walker - utility that changes the security ID (SID) for Windows NT, 2000 and XP

- DosCDroast - Dos CD Burning Tools

- Universal TCP/IP Network - MSDOS Network Client to connect via TCP/IP to a Microsoft based network. The network can either be a peer-to-peer or a server based network, it contains 85 different network card drivers

#### **Dos Tools:**

- USB Support
- SCSI Support SCSI Drivers for Dos
- Interlnk Support
- Dos Ram Drive Size
- Dos Setting
- Dos